# Formation Docker : Manipulations pratiques avec Java

# El Hadji Gaye

| Auteur | El Hadji Gaye                                         |
|--------|-------------------------------------------------------|
| Pour   | Formations                                            |
| Date   | 06/11/2024                                            |
| Objet  | Formation Docker : Manipulations pratiques avec Java. |

| I)   | Vocabulaire                                                                             | 3  |
|------|-----------------------------------------------------------------------------------------|----|
| Í)   | Les commandes Docker à connaître                                                        | 4  |
| 1.   | Commande docker ps                                                                      | 4  |
| 2.   | Commande docker images                                                                  | 5  |
| 3.   | Commande docker network                                                                 | 6  |
| 4.   | Commande docker de runtime                                                              | 7  |
| 5.   | Commandes docker de suppression                                                         | 8  |
| 6.   | Commandes docker de logs                                                                | 9  |
| III) | Déployer un Micro Service Spring Boot avec Docker                                       | 10 |
| 1.   | Version 1 : Micro Service Spring Boot sans Docker                                       | 10 |
| 2.   | Version 2 : Micro Service Spring Boot avec une image docker MySql 8                     | 14 |
|      | a. Le fichier init_my_data_base.sql                                                     | 15 |
|      | b. Le fichier docker-compose.yaml pour une image MYSQL 8                                | 16 |
|      | c. Le fichier docker-compose.yaml pour une image MYSQL XXX                              | 23 |
|      | d. Le fichier docker-compose.yaml pour une image MYSQL 8 avec phpmyadmin                | 27 |
|      | e. Lancement de l'application avec Eclipse                                              | 32 |
| 3.   | Version 3 : Image Docker contenant une image JDK 8 alpine (avec Jar du Micro Service    |    |
| Sp   | pring Boot) + une autre image Docker MySQL 8                                            | 36 |
| 4.   | Version 4 : Image Docker contenant une image JDK 8 alpine (avec Maven 3.5.2 + le Jar du |    |
| Μ    | icro Service Spring Boot) + image Docker MySQL 8                                        | 43 |
|      |                                                                                         |    |

# I) Vocabulaire

**Conteneurisation**: En informatique, un conteneur est une structure de données, une classe, ou un type de données abstrait, dont les instances représentent des collections d'autres objets. Autrement dit, les conteneurs sont utilisés pour stocker des objets sous une forme organisée qui suit des règles d'accès spécifiques. On peut implémenter un conteneur de différentes façons, qui conduisent à des complexités en temps et en espace différentes. On choisira donc l'implémentation selon les besoins.

Un conteneur est une enveloppe virtuelle qui permet de distribuer une application avec tous les éléments dont elle a besoin pour fonctionner : fichiers source, environnement d'exécution, librairies, outils et fichiers. Ils sont assemblés en un ensemble cohérent et prêt à être déployé sur un serveur et son système d'exploitation (OS). Contrairement à la virtualisation de serveurs et à une machine virtuelle, le conteneur n'intègre pas de noyau, il s'appuie directement sur le noyau de l'ordinateur sur lequel il est déployé.

**Virtualisation** : La virtualisation consiste, en informatique, à exécuter sur une machine hôte, dans un environnement isolé, des systèmes d'exploitation — on parle alors de virtualisation système ou des applications — on parle alors de virtualisation applicative. Ces ordinateurs virtuels sont appelés serveur privé virtuel (Virtual Private Server ou VPS) ou encore environnement virtuel (Virtual Environment ou VE).

# II) Les commandes Docker à connaître

## 1. Commande docker ps

**docker ps** vous affiche toutes les instances de docker qui tournent actuellement sur votre environnement. Si vous ajoutez l'option *-a,* alors vous verrez mêmes les containers stoppés.

#### docker ps -a

# 2. Commande docker images

**docker images** est une commande qui vous montre les images que vous avez construites, et le -a vous montre les images intermédiaires.

docker images -a

## 3. Commande docker network

docker network ls est la commande docker qui liste les différents réseaux.

## docker network ls

# 4. Commande docker de runtime docker-compose up (-d) (--build) docker-compose stop

La docker-compose est la plus simple car vous n'avez besoin que de 2 commandes : up et stop. stop est assez explicite et stop (mais ne supprime pas) vos conteneurs, mais up nécessite plus d'explications : cela va construire vos images si elles ne le sont pas déjà, et va démarrer vos dockers.

#### docker build (-t NAME ) PATH/URL

Si vous voulez re-build vos images, utilisez l'option --build (vous pouvez aussi utiliser la commande docker-compose build pour uniquement construire des images). L'option -d, qui signifie "detach" fait tourner les conteneurs en tâche de fond.

Avec Docker, vous avez besoin d'une commande séparée pour construire votre image, où vous pouvez spécifier le nom de votre image et vous devez spécifier le PATH ou URL selon votre contexte (cela peut être un repo git).

## docker run (-d) (-p hostPort :containerPort ) (--name NAME )

**run** crée le conteneur en utilisant l'image que vous indiquez. Vous pouvez spécifier de nombreux paramètres. Nous vous recommandons d'ajouter un nom à votre conteneur et vous pourriez avoir besoin de spécifier quelques ports à exposer. Comme pour docker-compose, le -d lance le conteneur en tâche de fond.

#### docker start ID /NAME

## docker stop ID/NAME

Le start and stop ne devraient pas être trop compliqués à comprendre, mais il faut noter que vous pouvez "start" uniquement des conteneurs qui sont déjà arrêtés, donc déjà build avec la commande run.

#### docker exec -it NAME /ID "sh" /"/bin/bash"

Cette commande vous permet de lancer un shell sur votre container. Je préfère utiliser "/bin/bash" mais votre conteneur peut ne pas avoir bash d'installé, et seulement "sh" qui est plus courant (surtout sur les alpines). Si vous avez des configurations spéciales dans votre conteneur, vous aurez peut-être besoin d'utiliser des arguments supplémentaires pour vous y connecter.

## 5. Commandes docker de suppression

Ces commandes permettent de supprimer vos conteneurs et vos images. Vous en aurez probablement besoin pour libérer de l'espace disque.

#### docker rm ID/NAME

#### docker-compose rm

Le docker rm supprime seulement un conteneur alors que docker-compose rm supprime tous les conteneurs démarrés avec une commande docker-compose.

#### docker rmi ID/NAME

Docker rmi supprime l'image que vous passez en paramètre et récursivement toutes les images intermédiaires utilisées pour la construire.

## 6. Commandes docker de logs

Les commandes suivantes sont utiles quand vous devez débugger certains de vos conteneurs (ou, plus souvent, l'application que vous déployez à l'intérieur).

## docker logs ID /NAME (-f --tail NBLINE )

Cette commande affiche les logs du container passé en paramètre. Si vous utilisez l'option -f --tail NBLINE vous pouvez suivre en live le flux de vos logs (NBLINE est le nombre de lignes que vous souhaitez afficher). Gardez à l'esprit de choisir un nombre de lignes que vous serez capable de gérer, pour ne pas être dépassé par vos logs.

#### docker-compose logs (ID/NAME)

L'option (ID /NAME) avec docker-compose logs vous permet de voir les logs d'un conteneur uniquement, au lieu de voir tous les logs. L'astuce ici est que si vous n'utilisez pas l'option -d quand vous utilisez docker run ou docker-compose up vous verrez vos logs directement (mais vous aurez besoin d'arrêter le conteneur pour quitter la vue). Cela peut toujours être utile pour débugger des applications au démarrage.

# III) Déployer un Micro Service Spring Boot avec Docker

## 1. Version 1 : Micro Service Spring Boot sans Docker

Recupérer le projet **maven-first-app-spring-boot**. Ce projet était développé sous Java 8 avec une base de donnée MySQL 8 qui était installé sur votre poste en local, l'architecture de l'application sera :

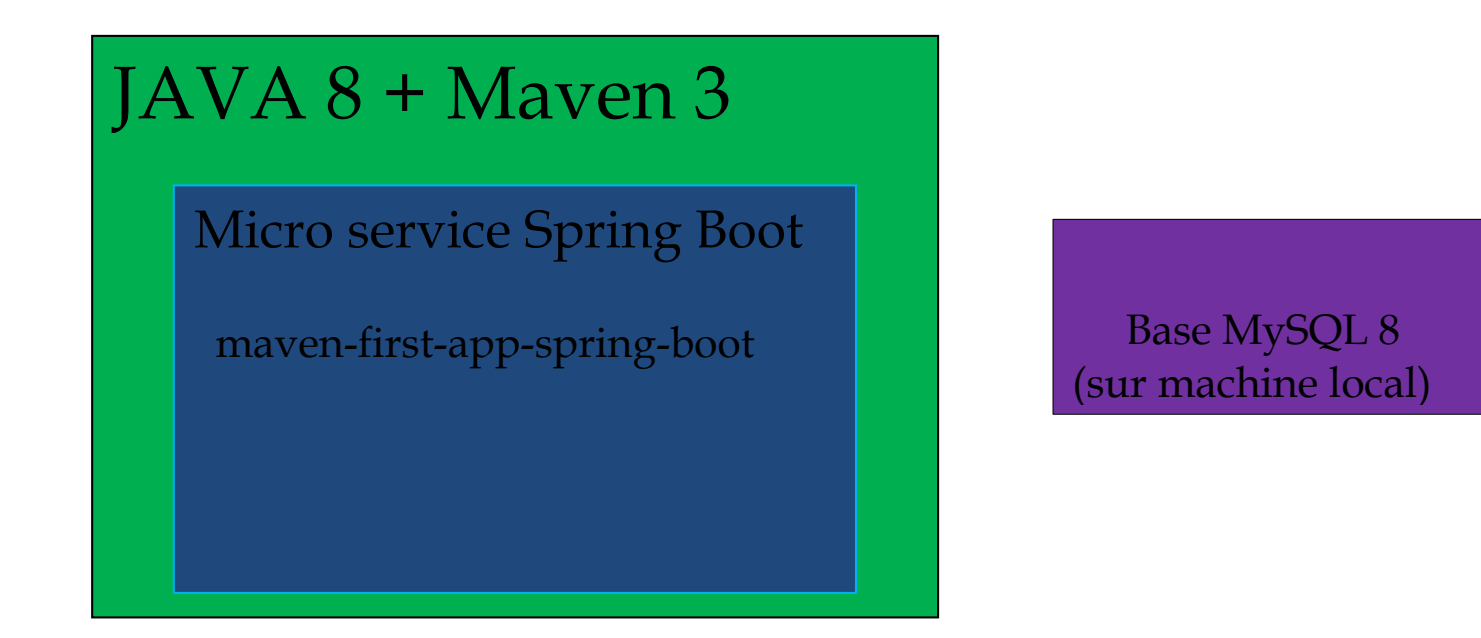

| <ul> <li>maven-first-app-spring-boot</li> <li>main/java</li> <li>com.cours</li> </ul>                                                                                                    |             | Copy<br>Copy Qualified Name                                                         | Ctrl+C                                                        |
|----------------------------------------------------------------------------------------------------|-------------|-------------------------------------------------------------------------------------|---------------------------------------------------------------|
| <ul> <li>MainApp.java</li> <li>MainApp</li> <li>Com.cours.controller</li> <li>com.cours.entities</li> <li>com.cours.repository</li> <li>com.cours.repository</li> <li>src/main/resources</li> <li>src/test/java</li> <li>ARE System Library [JavaSE-</li> </ul>                                                                                                    | 2<br>2<br>2 | Paste<br>Delete<br>Remove from Context<br>Build Path<br>Refactor<br>Import          | Ctrl+V<br>Delete<br>Ctrl+Alt+Shift+Down<br>><br>Alt+Shift+T > |
| <ul> <li>Maven Dependencies</li> <li>bin</li> <li>br</li> <li>src</li> <li>br</li> <li>target</li> <li>HELP.md</li> <li>mvnw</li> </ul>                                                                                                    | \$          | Refresh<br>Close Project<br>Close Unrelated Projects<br>Show in Remote Systems view | F5                                                            |
| Solution in the second mean of the second mean of the second mean | Q.<br>O     | Coverage As<br>Run As                                                               | >                                                             |

| 0 | Run As                     | > | J  | 1 Java Application       | Alt+Shift+X, J |
|---|----------------------------|---|----|--------------------------|----------------|
| 茶 | Debug As                   | > | Ju | 2 JUnit Test             | Alt+Shift+X, T |
|   | Profile As                 | > | m2 | 3 Maven build            | Alt+Shift+X, M |
|   | Restore from Local History |   | m2 | 4 Maven build            |                |
|   | Checkstyle                 | > | m2 | 5 Maven clean            |                |
| P | PMD                        | > | m2 | 6 Maven generate-sources |                |
|   | Maven                      | > | m2 | 7 Maven install          |                |
|   | Team                       | > | m2 | 8 Maven test             |                |
|   | Compare With               | > |    | Run Configurations       |                |
|   | Configure                  | > | _  |                          |                |

| 0     | Run As                  |                        | >       | J         | 1 Java A   | Applicatio | n               | Alt+Shift+X, J                |
|-------|-------------------------|------------------------|---------|-----------|------------|------------|-----------------|-------------------------------|
| 参     | Debug As                |                        | >       | Jυ        | 2 JUnit    | Test       |                 | Alt+Shift+X, T                |
|       | Profile As              |                        | >       | m2        | 3 Mave     | n build    |                 | Alt+Shift+X, M                |
|       | Restore from Local Hist | tory                   |         | m2        | 4 Maye     | n build    |                 |                               |
|       | Charlistella            |                        |         |           | E Maria    |            |                 |                               |
| -     | Checkstyle              |                        |         | mz        | Diviave    | n clean    |                 |                               |
| P     | PMD                     |                        | >       | m2        | 6 Mave     | n generat  | e-sources       |                               |
|       | Maven                   |                        | >       | <b>m2</b> | 7 Mave     | n install  |                 | 、<br>                         |
|       | Team                    |                        | >       | <b>m2</b> | 8 Mave     | n test     | hs              | 2                             |
|       | Compare With            |                        | >       |           | Run Co     | nfiguratio | ons             |                               |
|       | Configure               |                        | `       | _         |            | 1          |                 | -                             |
| × 🖻   | maven-first-app-sprin   | Сору                   |         |           | Ctrl+C     |            |                 |                               |
| ~     | src/main/java           | Copy Qualified Name    |         |           |            |            |                 |                               |
|       | v III Main∆nn iav:      | Paste                  |         |           | Ctrl+V     |            |                 |                               |
|       | > @ MainApp X           | Delete                 |         |           | Delete     |            |                 |                               |
|       | > 🆶 com.cours.conti 🔍   | Remove from Context    | Ctrl+Al | t+Shi     | ft+Down    |            |                 |                               |
|       | > 🌐 com.cours.entiti    | Build Path             |         |           | >          |            |                 |                               |
|       | > 🖶 com.cours.repo:     | Source                 |         | Alt       | +Shift+S > |            |                 |                               |
| >     | src/main/resources      | Refactor               |         | Alt       | +Shift+T>  |            |                 |                               |
| >     | Src/test/java           |                        |         |           |            |            |                 |                               |
|       | Mayen Dependenci        | Import                 |         |           |            |            |                 |                               |
| 5     | bin                     | Export                 |         |           |            |            |                 |                               |
| >     | 🕞 src 👔                 | Refresh                |         |           | F5         |            |                 |                               |
| >     | target                  | References             |         |           | >          |            |                 |                               |
|       |                         | Declarations           |         |           | >          |            |                 |                               |
|       | mvnw.cmd                | Coverage As            |         |           | >          | -          |                 |                               |
|       | script my data has      | Run As                 |         |           | >          | 🗐 1 Ru     | in on Server    | Alt+Shift+X, R                |
| > 🎥   | maven-gestion-persor    | Debug As               |         |           | >          | 🖵 2 Jav    | va Application  | N Alt+Shift+X, J              |
| > 🍋   | maven-gestion-persor    | Profile As             |         |           | >          | _          | 0.0.0           | 3                             |
| - 🗡 🎥 | maven-personnes-dac     | Apply Checkstyle fixes |         |           |            | Kun        | Configurations. | "<br>WProgram Files\Java\idki |
|       |                         |                        |         |           |            |            |                 |                               |
| 0     | Run As                  |                        |         | >         | J 1 Ja     | va Applio  | ation N         | Alt+Shift+X, J                |
| *     | Debug As                |                        |         | >         | Run        | Configu    | wations         | 3                             |

Drofile As

Run Configurations...

| MainApp (2) [Java Application] C:\Program Files\Jav      | a\jdk1.8.0_131\bin\jav | aw.exe (27 sept. 2020 à 15:47:02)           |                                                                                                    |
|----------------------------------------------------------|------------------------|---------------------------------------------|----------------------------------------------------------------------------------------------------|
|                                                          |                        |                                             |                                                                                                    |
| ()<br>()<br>()<br>()<br>()<br>()<br>()<br>()<br>()<br>() |                        |                                             |                                                                                                    |
| 2020-09-27 15:47:03.214 INFO 8684                        | [ main                 | ] com.cours.MainApp                         | : Starting MainApp on DESKTOP-04L83GP with PID 8684 (C:\Users\elhad\Desktop\AutoEntrepreneur\Java\Projects\NetBeansPr |
| 2020-09-27 15:47:03.218 INFO 8684                        | [ main                 | com.cours.MainApp                           | : No active profile set, falling back to default profiles: default                                                    |
| 2020-09-27 15:47:04.297 INFO 8684                        | [ main                 | .s.d.r.c.RepositoryConfigurationDelegate    | : Bootstrapping Spring Data JPA repositories in DEFERRED mode.                                                        |
| 2020-09-27 15:47:04.382 INFO 8684                        | [ main                 | .s.d.r.c.RepositoryConfigurationDelegate    | : Finished Spring Data repository scanning in 71ms. Found 1 JPA repository interfaces.                                |
| 2020-09-27 15:47:05.747 INFO 8684                        | [ main                 | ] o.s.b.w.embedded.tomcat.TomcatWebServer   | : Tomcat initialized with port(s): 8080 (http)                                                                        |
| 2020-09-27 15:47:05.763 INFO 8684                        | [ main                 | ] o.apache.catalina.core.StandardService    | : Starting service [Tomcat]                                                                                           |
| 2020-09-27 15:47:05.764 INFO 8684                        | [ main                 | ] org.apache.catalina.core.StandardEngine   | : Starting Servlet engine: [Apache Tomcat/9.0.38]                                                                     |
| 2020-09-27 15:47:05.922 INFO 8684                        | [ main                 | ] o.a.c.c.C.[Tomcat].[localhost].[/]        | : Initializing Spring embedded WebApplicationContext                                                                  |
| 2020-09-27 15:47:05.923 INFO 8684                        | [ main                 | ] w.s.c.ServletWebServerApplicationContext  | : Root WebApplicationContext: initialization completed in 2624 ms                                                     |
| 2020-09-27 15:47:06.260 INFO 8684                        | [ main                 | ] o.s.s.concurrent.ThreadPoolTaskExecutor   | : Initializing ExecutorService 'applicationTaskExecutor'                                                              |
| 2020-09-27 15:47:06.332 INFO 8684                        | [ task-1               | ] o.hibernate.jpa.internal.util.LogHelper   | : HHH000204: Processing PersistenceUnitInfo [name: default]                                                           |
| 2020-09-27 15:47:06.448 INFO 8684                        | [ task-1               | ] org.hibernate.Version                     | : HHH000412: Hibernate ORM core version 5.4.21.Final                                                                  |
| 2020-09-27 15:47:06.516 WARN 8684                        | [ main                 | ] JpaBaseConfiguration\$JpaWebConfiguration | : spring.jpa.open-in-view is enabled by default. Therefore, database queries may be performed during view rendering.  |
| 2020-09-27 15:47:06.814 INFO 8684                        | [ task-1               | ] o.hibernate.annotations.common.Version    | : HCANN000001: Hibernate Commons Annotations {5.1.0.Final}                                                            |
| 2020-09-27 15:47:07.027 INFO 8684                        | [ task-1               | ] com.zaxxer.hikari.HikariDataSource        | : HikariPool-1 - Starting                                                                                             |
| 2020-09-27 15:47:07.558 INFO 8684                        | [ task-1               | ] com.zaxxer.hikari.HikariDataSource        | : HikariPool-1 - Start completed.                                                                                     |
| 2020-09-27 15:47:07.610 INFO 8684                        | [ task-1               | ] org.hibernate.dialect.Dialect             | : HHH000400: Using dialect: org.hibernate.dialect.MySQL5InnoDBDialect                                                 |
| 2020-09-27 15:47:08.116 INFO 8684                        | [ main                 | ] o.s.b.w.embedded.tomcat.TomcatWebServer   | : Tomcat started on port(s): 8080 (http) with context path ''                                                         |
| 2020-09-27 15:47:08.120 INFO 8684                        | [ main                 | ] DeferredRepositoryInitializationListener  | : Triggering deferred initialization of Spring Data repositories                                                      |
| 2020-09-27 15:47:08.760 INFO 8684                        | [ task-1               | ] o.h.e.t.j.p.i.JtaPlatformInitiator        | : HHH000490: Using JtaPlatform implementation: [org.hibernate.engine.transaction.jta.platform.internal.NoJtaPlatform] |
| 2020-09-27 15:47:08.771 INFO 8684                        | [ task-1               | ] j.LocalContainerEntityManagerFactoryBean  | : Initialized JPA EntityManagerFactory for persistence unit 'default'                                                 |
| 2020-09-27 15:47:09.161 INFO 8684                        | [ main                 | ] DeferredRepositoryInitializationListener  | : Spring Data repositories initialized!                                                                               |
| 2020-09-27 15:47:09.172 INFO 8684                        | [ main                 | com.cours.MainApp                           | : Started MainApp in 6.485 seconds (JVM running for 7.148)                                                            |

# Lancer l'URL http://localhost:8080/swagger-ui.html

| C () localhost:8080/swagger-ui/index.html?configUrl=/v3/api-docs/swagger-config                      | <u>B</u> 2 | ☆      | θ |
|----------------------------------------------------------------------------------------------------|------------|--------|---|
| Swagger. /v3/api-docs /v3/api-docs                                                                   | Explore    |        |   |
| OpenAPI definition <sup>CD</sup> CASS<br>V3/api-docs                                                 |            |        |   |
| Servers http://localhost:8080 - Generated server url v                                               |            |        |   |
| my-entity-controller                                                                                 | ~          |        |   |
| GET /api/findById/{id}                                                                               |            |        |   |
| GET /api                                                                                             |            |        |   |
| GET /api/findByIdBis/{id}                                                                            |            |        |   |
| GET /api/findByField1/{field1}                                                                       |            |        |   |
| GET /api/findByField2/{field2}                                                                       |            |        |   |
| Schemas                                                                                              |            | $\sim$ |   |
| MyEntity v {<br>id integer(Sint32)<br>field1 string<br>field2 string<br>version integer(Sint32)<br>} |            |        |   |

# En cliquant sur GET/api on obtient :

| C  | Iocalhost:8080/swagger-ui/index.html?configUrl=/v3/api-docs/swagger-config#/my-entity-controller/findAll | Se 🗘 |
|----|----------------------------------------------------------------------------------------------------|------|
| Se | nvers<br>http://localhost:8080 - Generated server url 💙                                                  |      |
|    | my-entity-controller                                                                                     | ~    |
|    | GET /api/findById/{id}                                                                                   |      |
|    | Parameters                                                                                               |      |
|    | No parameters                                                                                            |      |

| C 💿 localhost:8080/swagger-ui/index.html?configUrl=/v3/api-docs/swagger-config#/my-entity-controller/findAll | <u>6</u> 2 5 |
|----------------------------------------------------------------------------------------------------|--------------|
| my-entity-controller                                                                                         | ~            |
| GET /api/findById/{id}                                                                                       |              |
| GET /api                                                                                                    |              |
| Parameters                                                                                                   | Cancel       |
| No parameters                                                                                                |              |
|                                                                                                    |              |
| Exempte                                                                                                    |              |

С 🛈 localhost:8080/swagger-ui/index.html?configUrl=/v3/api-docs/swagger-config#/my-entity-controller/findAll Curl curl -X GET "http://localhost:8080/api" -H "accept: \*/\* Request URL http://localhost:8080/api Server response Code Details 200 Response body ł "id": 1, "field1": "field1-1", "field2": "field2-1", "version": 0 "id": 2, "field1": "field1-2", "field2": "field2-2", "version": 0 "id": 3, "field1": "field1-3", "field2": "field2-3", "version": 0 "id": 4, "field1": "field1-4", "field2": "field2-4", "version": 0 "id": 5, "field1": "field1-5", 'id": Response headers connection: keep-alive
content-type: application/json

Nous allons faire une première amélioration dans cette application en utilisant une image docker de MySQL 8.

## 2. Version 2 : Micro Service Spring Boot avec une image docker MySql 8

Nous allons améliorer notre architecture micro service en utilisant une image Docker MySQL 8 à la place d'une base de données installé phisiquement dans la machine local.

L'achitecture de l'application resemblera à :

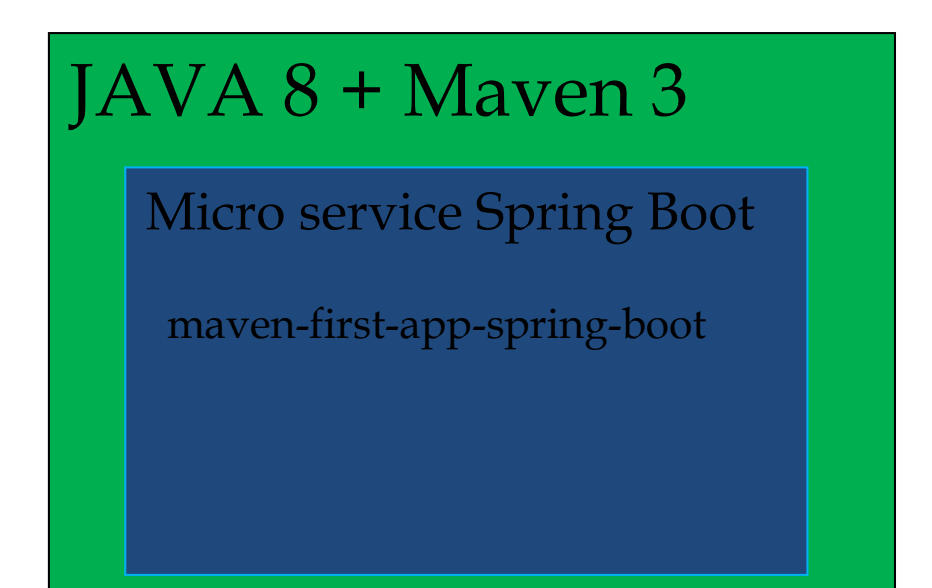

Image Docker MySQL 8

## a. Le fichier init\_my\_data\_base.sql

Créer le fichier **maven-first-app-spring-boot/init/init\_my\_data\_base.sql** dont le contenu sera :

DROP DATABASE IF EXISTS my\_data\_base; /\*DROP USER IF EXISTS 'application'@'localhost';\*/ CREATE DATABASE my\_data\_base DEFAULT CHARACTER SET utf8 COLLATE utf8\_general\_ci; CREATE USER IF NOT EXISTS'application'@'localhost' IDENTIFIED BY 'passw0rd'; /\* For MYSQL 8 \*/ GRANT ALL PRIVILEGES ON my\_data\_base.\* TO'application'@'localhost'; /\* For MYSQL 5 \*/ /\*GRANT ALL ON my\_data\_base.\* TO 'application'@'localhost' IDENTIFIED BY 'passw0rd';\*/ USE my\_data\_base; **SET** FOREIGN\_KEY\_CHECKS = 0; DROP TABLE IF EXISTS MyEntity; CREATE TABLE MyEntity ( id INTEGER PRIMARY KEY AUTO\_INCREMENT, field1 VARCHAR(100), field2 VARCHAR(100), version int(15) )ENGINE=InnoDB DEFAULT CHARSET=utf8; INSERT INTO MyEntity(field1,field2,version) VALUES ('field1-1', 'field2-1',0); INSERT INTO MyEntity(field1,field2,version) VALUES ('field1-2', 'field2-2',0); INSERT INTO MyEntity(field1,field2,version) VALUES ('field1-3', 'field2-3',0); INSERT INTO MyEntity(field1,field2,version) VALUES ('field1-4', 'field2-4',0); INSERT INTO MyEntity(field1,field2,version) VALUES ('field1-5', 'field2-5',0); INSERT INTO MyEntity(field1,field2,version) VALUES ('field1-6', 'field2-6',0); INSERT INTO MyEntity(field1,field2,version) VALUES ('field1-7', 'field2-7',0); INSERT INTO MyEntity(field1,field2,version) VALUES ('field1-8', 'field2-8',0); INSERT INTO MyEntity(field1,field2,version) VALUES ('field1-9', 'field2-9',0);

INSERT INTO MyEntity(field1,field2,version) VALUES ('field1-10', 'field2-10',0);

## b. Le fichier docker-compose.yaml pour une image MYSQL 8

Nous allons créer le fichier **maven-gestion-personnes-spring-boot/docker-compose.yaml** qui nous permettra d'initialiser une base de donnée MySQL 8.

Ce fichier aura pour contenu :

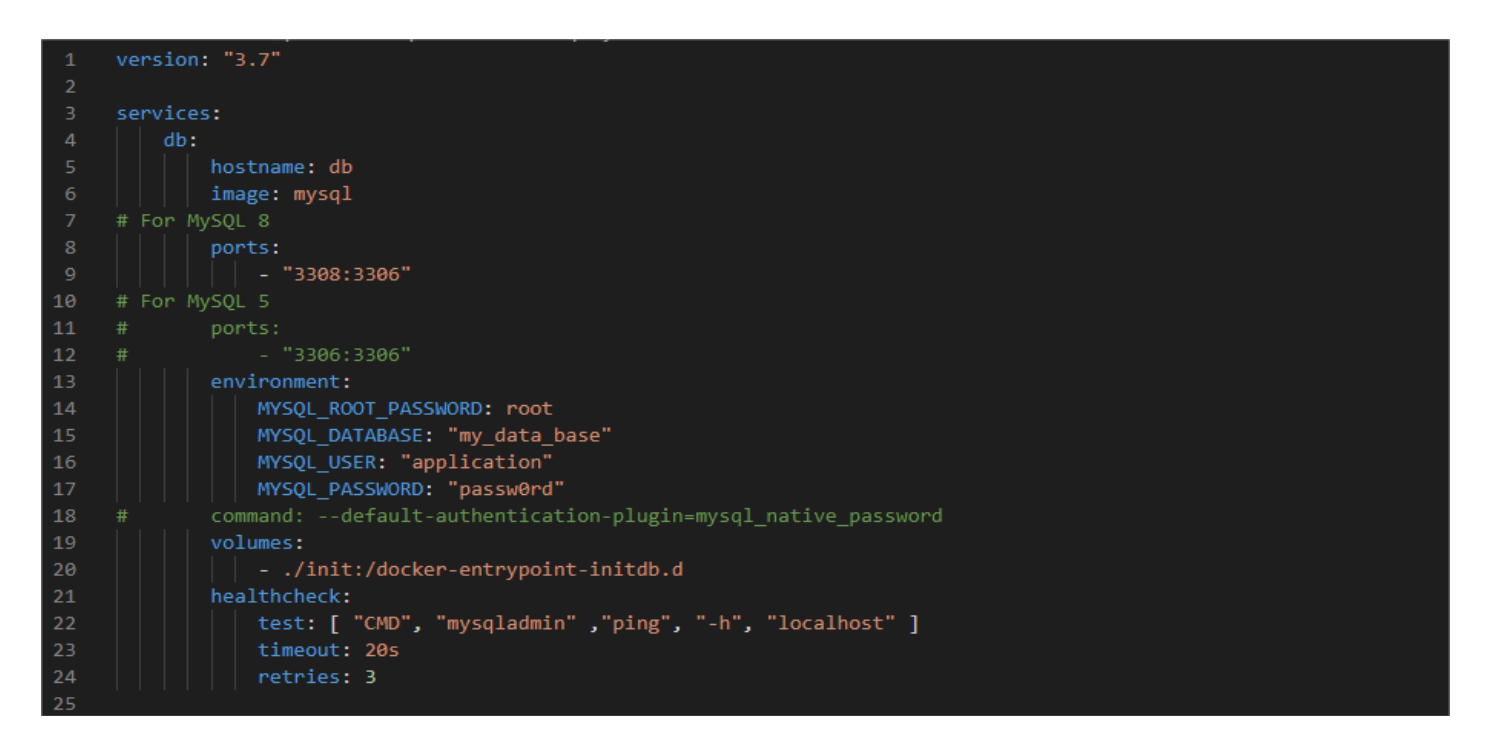

En version copiable :

| version: "3.7"                                                |
|---------------------------------------------------------------|
| services:                                                     |
| db:                                                           |
| hostname: db                                                  |
| image: mysql                                                  |
| # For MySQL 8                                                 |
| ports:                                                        |
| - "3308:3306"                                                 |
| # For MySQL 5                                                 |
| # ports:                                                      |
| # - "3306:3306"                                               |
| environment:                                                  |
| MYSQL_ROOT_PASSWORD: root                                     |
| MYSQL_DATABASE: "my_data_base"                                |
| MYSQL_USER: "application"                                     |
| MYSQL_PASSWORD: "passw0rd"                                    |
| # command:default-authentication-plugin=mysql_native_password |
| volumes:                                                      |
| /init:/docker-entrypoint-initdb.d                             |
| healthcheck:                                                  |
| test: [ "CMD", "mysqladmin" ,"ping", "-h", "localhost" ]      |
| timeout: 20s                                                  |
| retries: 3                                                    |
|                                                               |

Ligne 9 : on redirige les données de l'image Docker MySQL 8 du port 3306 de Docker vers le port 3308 de notre machine local.

Attention : ceci est un fichier yaml donc il faut respecter les tabulations.

Lancer votre **Docker Desktop** :

| Tout Applications Documents         | Web | Plus 🔻 | 10 😨 & …       |
|-------------------------------------|-----|--------|----------------|
| Meilleur résultat                   |     |        |                |
| Docker Desktop<br>Application       |     |        |                |
| Rechercher sur le Web               |     |        | Docker Desktop |
| Docker - Afficher les résultats Web |     | >      | Application    |
| Commande                            |     |        |                |
| <ul> <li>Docker</li> </ul>          |     | >      | 🖵 Ouvrir       |

Après avoir lancer Docker laisser lui 30 secondes pour qu'il puisse terminer de démarrer. Lancer la commande : **docker version** 

Verifier avec votre invité de commande que votre client et votre serveur Docker sont bien démarés :

| version             |                                          |
|---------------------|------------------------------------------|
| Client: Docker Engi | ne - Community                           |
| Version:            | 19.03.12                                 |
| API version:        | 1.40                                     |
| Go version:         | go1.13.10                                |
| Git commit:         | 48a66213fe                               |
| Built:              | Mon Jun 22 15:43:18 2020                 |
| OS/Arch:            | windows/amd64                            |
| Experimental:       | false                                    |
|                     |                                          |
| Server: Docker Engi | ne - Community                           |
| Engine:             |                                          |
| Version:            | 19.03.12                                 |
| API version:        | 1.40 (minimum version 1.12)              |
| Go version:         | go1.13.10                                |
| Git commit:         | 48a66213te                               |
| Built:              | Mon Jun 22 15:49:27 2020                 |
| OS/Arch:            | linux/amd64                              |
| Experimental:       | †alse                                    |
| containerd:         |                                          |
| Version:            | V1.2.13                                  |
| GITCOMMIT:          | /ad184331ta3e55e520890ea95e650a581ae3429 |
| runc:               | 1.0.0                                    |
| version:            | 1.0.0-PC10                               |
| Gittommit:          | 0C920883303TeeT5D3839T432309DeD300T08900 |
| Voncion:            | 0.18.0                                   |
| GitCommit:          |                                          |
| GITCOMMITT:         | 1905085                                  |

Lancer l'interface Docker qui permet de voir la liste des images Docker.

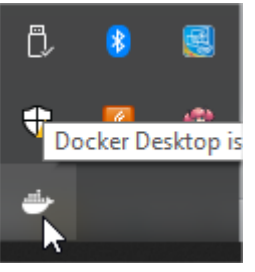

|   | About Docker Desktop         |
|---|------------------------------|
|   | Settings                     |
|   | Check for Updates            |
|   | Troubleshoot                 |
|   | Switch to Windows containers |
|   | Documentation                |
|   | Learn                        |
|   | Docker Hub 😡                 |
|   | Dashboard                    |
| ÷ | elhadjigaye : Sign out       |
|   | Repositories                 |
|   | Kubernetes •                 |
|   | Restart                      |
|   | Quit Docker Desktop          |

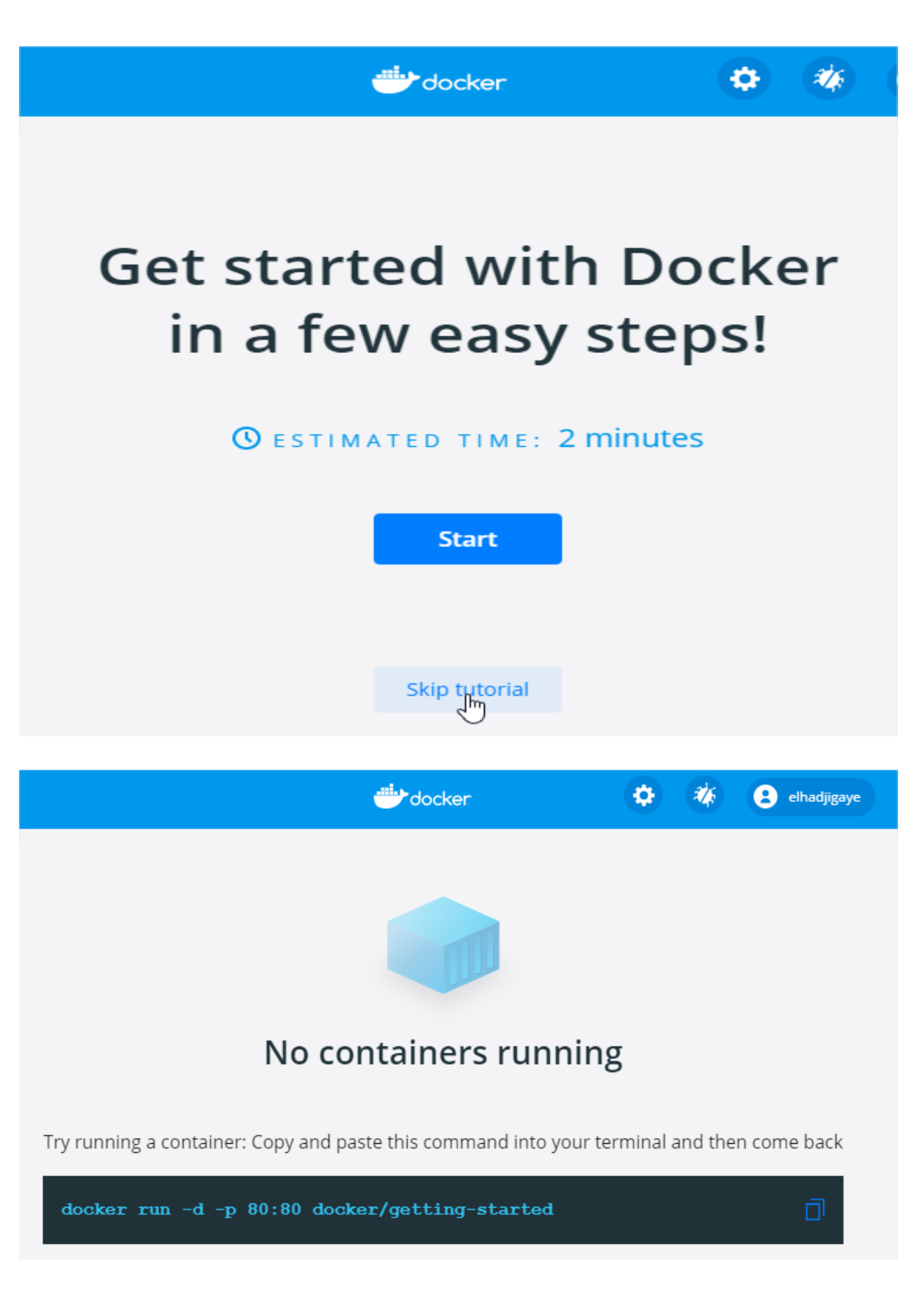

Lancer ensuite les commandes suivantes :

## cd maven-first-app-spring-boot docker-compose build docker-compose up

## En spécifiant le fichier docker compose à utiliser, on obtient :

# docker-compose –f docker-compose-mysql-8.yaml build docker-compose –f docker-compose-mysql-8.yaml up

Invite de commandes - docker-compose up :\Users\elhad\Desktop\AutoEntrepreneur\Java\Projects\NetBeansProjects\Elements-Cours\Micro-Services\maven-first-app-spring-boot>docke compose up -compose up Creating network "maven-first-app-spring-boot\_default" with the default driver Creating maven-first-app-spring-boot\_db\_1 ... done Attaching to maven-first-app-spring-boot\_db\_1 db\_1 | 2020-09-27 19:21:14+00:00 [Note] [Entrypoint]: Entrypoint script for MySQL Server 8.0.21-1debian10 started. db\_1 | 2020-09-27 19:21:14+00:00 [Note] [Entrypoint]: Switching to dedicated user 'mysql' db\_1 | 2020-09-27 19:21:14+00:00 [Note] [Entrypoint]: Entrypoint script for MySQL Server 8.0.21-1debian10 started. db\_1 | 2020-09-27 19:21:14+00:00 [Note] [Entrypoint]: Entrypoint script for MySQL Server 8.0.21-1debian10 started. db\_1 | 2020-09-27 19:21:15+00:00 [Note] [Entrypoint]: Initializing database files db\_1 | 2020-09-27T19:21:15.0668822 0 [System] [MY-013169] [Server] /usr/sbin/mysqld (mysqld 8.0.21) initializing of server in progress as process 42 as process 42 as process 42 db\_1 | 2020-09-27T19:21:15.086406Z 1 [System] [MY-013576] [InnoDB] InnoDB initialization has started. db\_1 | 2020-09-27T19:21:16.416142Z 1 [System] [MY-013577] [InnoDB] InnoDB initialization has ended. db\_1 | 2020-09-27T19:21:10.528241Z 6 [Warning] [MY-010453] [Server] root@localhost is created with an empty password ! Please consider switching off the --initialize-insecure option. db\_1 | 2020-09-27 19:21:25+00:00 [Note] [Entrypoint]: Database files initialized db\_1 | 2020-09-27 19:21:25+00:00 [Note] [Entrypoint]: Starting temporary server db\_1 | 2020-09-27T19:21:25.939997Z 0 [System] [MY-010161] [Server] /usr/sbin/mysqld (mysqld 8.0.21) starting as process 89 db\_1 | 2020-09-27T19:21:26.036837Z 1 [System] [MY-013576] [InnoDB] InnoDB initialization has started. db\_1 | 2020-09-27T19:21:27.159223Z 1 [System] [MY-013577] [InnoDB] InnoDB initialization has ended. db\_1 | 2020-09-27T19:21:27.300292Z 0 [System] [MY-011323] [Server] X Plugin ready for connections. Socket: /var/run/mysqld/mysqlx.sock 2020-09-27T19:21:27.460360Z 0 [Warning] [MY-010068] [Server] CA certificate ca.pem is self signed. 2020-09-27T19:21:27.460594Z 0 [System] [MY-013602] [Server] Channel mysql\_main configured to support TLS. Encrypted connections b 1 db\_1 | 2020-09-27119:21:27.4003942 0 [System] [HI 013002] [Server] ended a supported for this channel. db\_1 | 2020-09-27119:21:27.4663002 0 [Warning] [MY-011810] [Server] Insecure configuration for --pid-file: Location '/var/run/mysqld' in the path is accessible to all OS users. Consider choosing a different directory. db\_1 | 2020-09-27119:21:27.489031Z 0 [System] [MY-010931] [Server] /usr/sbin/mysqld: ready for connections. Version: '8.0.21' socket: '/var/run/mysqld/mysqld.sock' port: 0 MySQL Community Server - GPL. run/mysqld/mysqld.sock' port: 0 MySQL Community Server - GPL. 2020-09-27 19:21:27+00:00 [Note] [Entrypoint]: Temporary server started. Warning: Unable to load '/usr/share/zoneinfo/iso3166.tab' as time zone. Skipping it. Warning: Unable to load '/usr/share/zoneinfo/leap-seconds.list' as time zone. Skipping it. Warning: Unable to load '/usr/share/zoneinfo/zone.tab' as time zone. Skipping it. Warning: Unable to load '/usr/share/zoneinfo/zone1970.tab' as time zone. Skipping it. 2020-09-27 19:21:31+00:00 [Note] [Entrypoint]: Creating database my\_data\_base 2020-09-27 19:21:31+00:00 [Note] [Entrypoint]: Creating user application 2020-09-27 19:21:31+00:00 [Note] [Entrypoint]: Giving user application access to schema my\_data\_base b 1 b 1 2020-09-27 19:21:31+00:00 [Note] [Entrypoint]: /usr/local/bin/docker-entrypoint.sh: running /docker-entrypoint-initdb.d/datas\_m \_data\_base.sql b 1 2020-09-27 19:21:31+00:00 [Note] [Entrypoint]: Stopping temporary server 2020-09-27T19:21:31.996290Z 15 [System] [MY-013172] [Server] Received SHUTDOWN from user root. Shutting down mysqld (Version: & 0.21). | 2020-09-27T19:21:34.982408Z 0 [System] [MY-010910] [Server] /usr/sbin/mysqld: Shutdown complete (mysqld 8.0.21) MySQL Communit Server 2020-09-27 19:21:34+00:00 [Note] [Entrypoint]: Temporary server stopped b 1 2020-09-27 19:21:35+00:00 [Note] [Entrypoint]: MySQL init process done. Ready for start up. 2020-09-27T19:21:35.261396Z 0 [System] [MY-010116] [Server] /usr/sbin/mysqld (mysqld 8.0.21) starting as process 1 2020-09-27T19:21:35.279706Z 1 [System] [MY-013576] [InnoDB] InnoDB initialization has started. 2020-09-27T19:21:35.571157Z 1 [System] [MY-013577] [InnoDB] InnoDB initialization has ended. 2020-09-27T19:21:35.705462Z 0 [System] [MY-011323] [Server] X Plugin ready for connections. Bind-address: '::' port: 33060, soc b 1 /var/run/mysqld/mysqlx.sock | 2020-09-27T19:21:35.807915Z 0 [Warning] [MY-010068] [Server] CA certificate ca.pem is self signed.

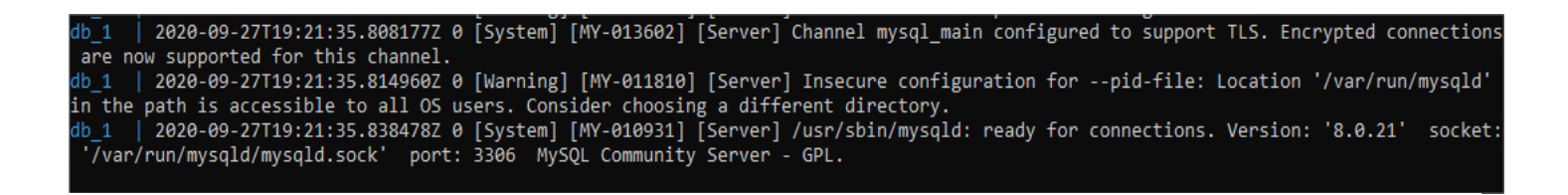

Nous voyons d'après les logs que l'image Docker de MySQL a été démaré sur le port 3306. Dans l'application nous écoutons sur le port 3308 c'est pour cela que nous avons dans notre fichier de configuration Docker :

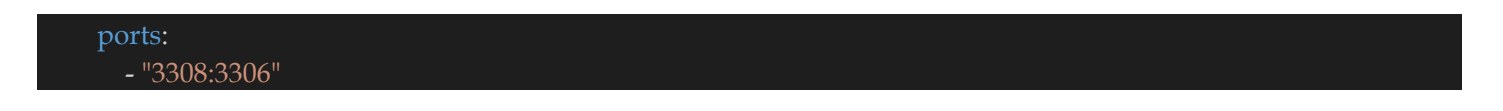

En allant voir sur le Docker Desktop on voit l'image qu'on vient de créer.

|                                                                                                    | <br>🔅 🐐 😫 elhadjigaye |
|----------------------------------------------------------------------------------------------------|-----------------------|
| Q Search                                                                                                    | Sort by V             |
| <ul> <li>maven-first-app-spring-boot<br/>RUNNING</li> <li>maven-first-app-spring-boot_db_1 mysql</li> <li>RUNNING PORT: 3308</li> </ul> |                       |
| maven-first-app-spring-boot_db_1 mysql<br>RUNNING PORT: 3308                                                                            |                       |

Il est possible d'arreter le conteneur ou même de le supprimer.

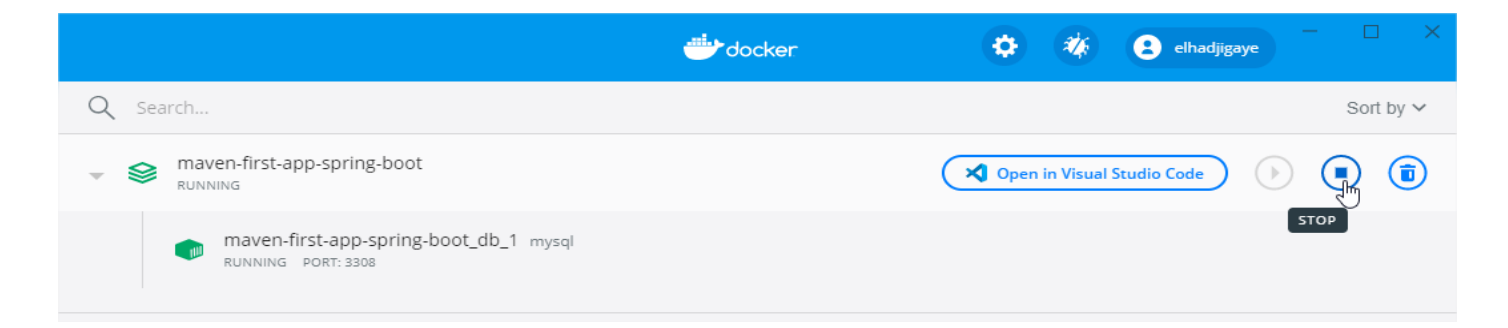

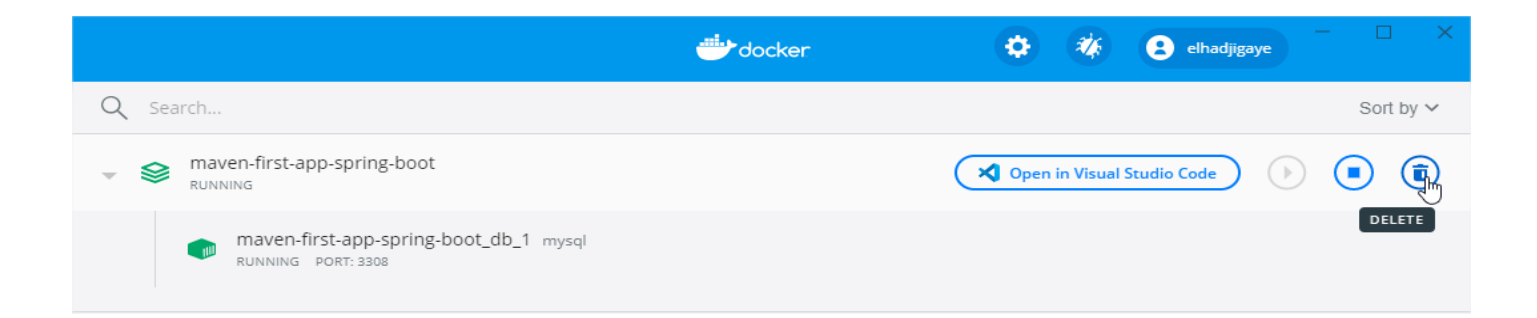

# c. Le fichier docker-compose.yaml pour une image MYSQL XXX

Arreter et supprimer le précédent conteneur :

|                                                              |                          | ۲                    | ×.         | elhadjigaye | - 🗆 ×                |
|--------------------------------------------------------------|--------------------------|----------------------|------------|-------------|----------------------|
| Q Search                                                     |                          |                      |            |             | Sort by $\checkmark$ |
| maven-first-app-spring-boot<br>RUNNING                       |                          | Solution Open        | in Visual  | Studio Code |                      |
| maven-first-app-spring-boot_db_1 mysql<br>RUNNING PORT: 3308 |                          |                      |            |             | STOP                 |
|                                                              |                          |                      |            |             | - n x                |
|                                                              |                          | ٠                    | *          | elhadjigaye |                      |
| Q Search                                                     |                          |                      |            |             | Sort by $\checkmark$ |
| maven-first-app-spring-boot     EXITED (UNDEFINED)           |                          | 🗙 Open i             | n Visual S | itudio Code |                      |
|                                                              |                          |                      |            |             | DELETE               |
|                                                              | <b>#</b> docker          | •                    | ×.         | elhadjigaye | - 🗆 ×                |
| Q Search                                                     |                          |                      |            |             | Sort by 🗸            |
| maven-first-app-spring-boot     EXITED (UNDEFINED)           |                          |                      |            |             |                      |
|                                                              |                          |                      |            |             |                      |
|                                                              | _                        | _                    |            | _           |                      |
| Remove application                                           |                          |                      |            |             |                      |
| You are about to remove the ap<br>containers.                | op 'maven-first-app-spri | ng-boot' and all its |            |             |                      |
| Do you want to continue?                                     |                          |                      |            |             |                      |
|                                                              |                          | Cancel               | Repp       | ve          |                      |

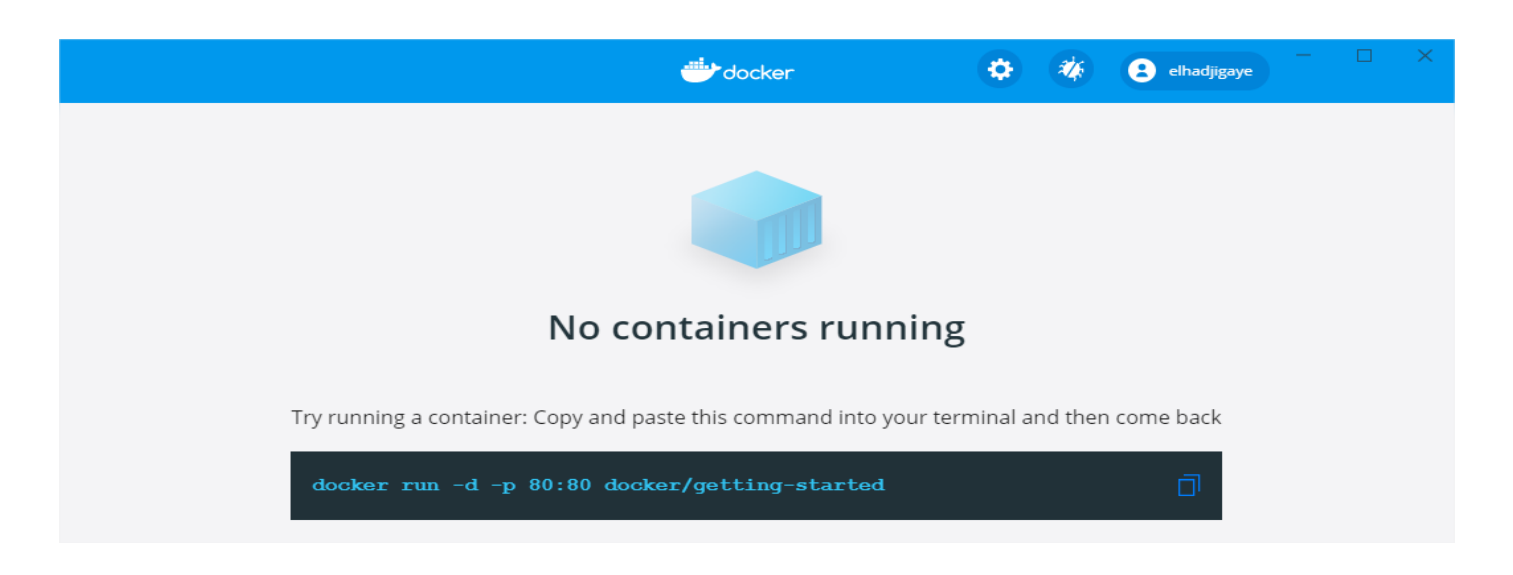

Modifier le fichier **maven-gestion-personnes-spring-boot/docker-compose.yaml** pour modifier la version du MySQL pour une version **5.7**.

Le fichier docker-compose.yaml aura donc pour contenu :

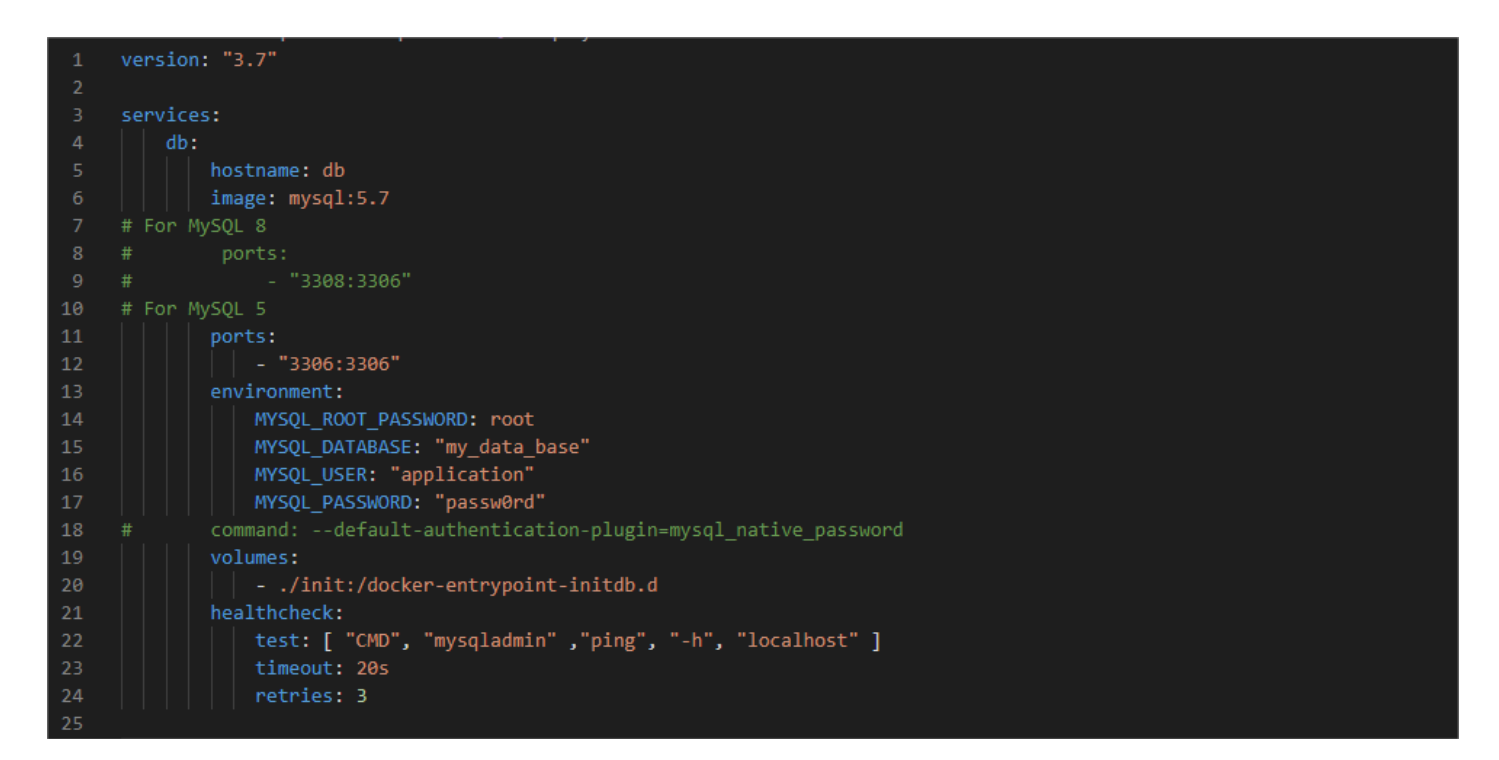

#### En version copiable :

| version: "3.7"                                                |
|---------------------------------------------------------------|
| services:                                                     |
| db:                                                           |
| hostname: db                                                  |
| image: mysql:5.7                                              |
| # For MySQL 8                                                 |
| # ports:                                                      |
| # - "3308:3306"                                               |
| # For MySQL 5                                                 |
| ports:                                                        |
| - "3306:3306"                                                 |
| environment:                                                  |
| MYSQL_ROOT_PASSWORD: root                                     |
| MYSQL_DATABASE: "my_data_base"                                |
| MYSQL_USER: "application"                                     |
| MYSQL_PASSWORD: "passw0rd"                                    |
| # command:default-authentication-plugin=mysql_native_password |
| volumes:                                                      |
| /init:/docker-entrypoint-initdb.d                             |
| healthcheck:                                                  |
| test: [ "CMD", "mysqladmin" ,"ping", "-h", "localhost" ]      |
| timeout: 20s                                                  |
| retries: 3                                                    |
|                                                               |

Ligne 12 : on redirige les données de l'image Docker MySQL 5.7 du port 3306 de Docker vers le port 3306 de notre machine local.

Le fichier **pom.xml** aura la dépendance MySQL suivante :

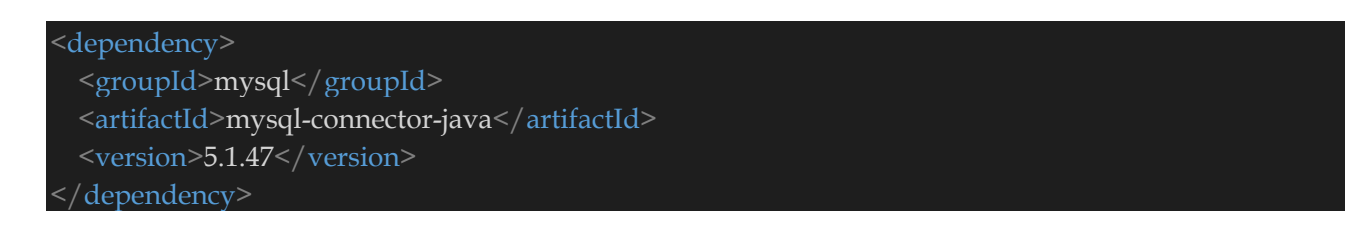

# Le fichier **application.properties** devient :

| # For MYSQL 8                                                                                       |
|----------------------------------------------------------------------------------------------------|
| #spring.datasource.url=jdbc:mysql://localhost:3308/my_data_base?serverTimezone=UTC                  |
| #spring.datasource.driver-class-name=com.mysql.cj.jdbc.Driver                                       |
| # For MYSQL 5                                                                                       |
| spring.datasource.url=jdbc:mysql://localhost:3306/my_data_base?useSSL=false                         |
| spring.datasource.driver-class-name=com.mysql.jdbc.Driver                                           |
| spring.datasource.username=application                                                              |
| spring.datasource.password=passw0rd                                                                 |
| # For Hibernate version < 5.3.1.Final                                                               |
| $spring. jp a. properties. hibernate. dialect \verb= org. hibernate. dialect. MySQL5InnoDBD ialect$ |
| # For Hibernate version > 5.3.1.Final                                                               |
| #spring.jpa.properties.hibernate.dialect=org.hibernate.dialect.MySQL8Dialect                        |
| spring.jpa.hibernate.naming.physical-                                                               |
| strategy=org.hibernate.boot.model.naming.PhysicalNamingStrategyStandardImpl                         |
| spring.jpa.hibernate.ddl-auto=update                                                                |
| springdoc.swagger-ui.path=/swagger-ui.html                                                          |
| # Manage Error Message                                                                              |
| server.error.include-message= always                                                                |

# d. Le fichier docker-compose.yaml pour une image MYSQL 8 avec phpmyadmin

Arreter et supprimer le précédent conteneur :

|                                                              |                              | 🗢 🍕                  | elhadjigaye    | - 🗆 ×                |
|--------------------------------------------------------------|------------------------------|----------------------|----------------|----------------------|
| Q Search                                                     |                              |                      |                | Sort by 🗸            |
| waven-first-app-spring-boot                                  |                              | Open in Visua        | al Studio Code | ۵                    |
| maven-first-app-spring-boot_db_1 mysql<br>RUNNING PORT: 3308 |                              |                      |                | STOP                 |
|                                                              |                              | ¢ %                  | elhadjigaye    | - 🗆 X                |
| Q Search                                                     |                              |                      |                | Sort by $\checkmark$ |
| Maven-first-app-spring-boot                                  |                              | Open in Visual       | I Studio Code  |                      |
|                                                              |                              |                      |                | DELETE               |
|                                                              |                              |                      |                | - n x                |
|                                                              |                              | <b>.</b> (*)         | elhadjigaye    |                      |
| Q Search                                                     |                              |                      |                | Sort by 🗸            |
| maven-first-app-spring-boot     exited (UNDEFINED)           |                              |                      |                |                      |
|                                                              |                              |                      |                |                      |
| Remove application                                           |                              |                      |                |                      |
| You are about to remove th containers.                       | e app 'maven-first-app-sprii | ng-boot' and all its |                |                      |
| Do you want to continue?                                     |                              |                      |                |                      |
|                                                              |                              | Cancel Rep           | nove           |                      |

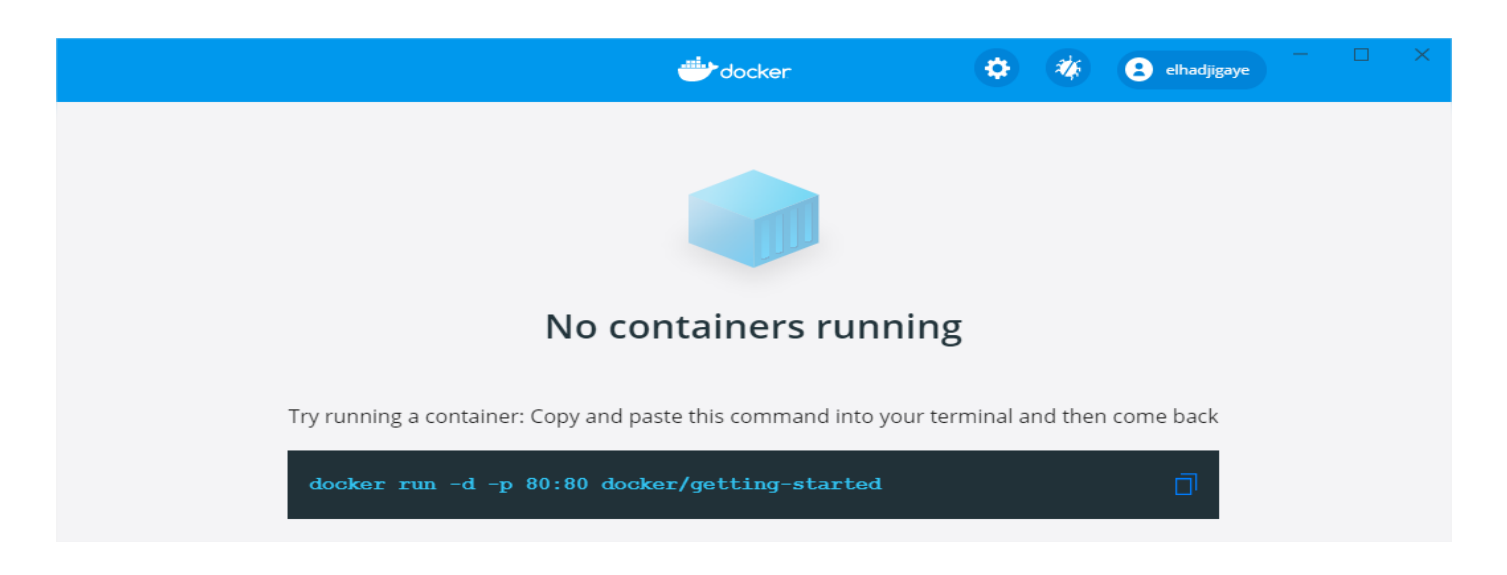

Modifier le fichier **maven-gestion-personnes-spring-boot/docker-compose.yaml** pour ajouter phpmyadmin à votre base de donnée MySQL 8.

Ce fichier aura pour contenu :

| 1  | version: "3.7"                                                           |
|----|--------------------------------------------------------------------------|
| 2  |                                                                          |
| З  | services:                                                                |
| 4  |                                                                          |
| 5  | hostname: db                                                             |
| 6  | image: mysql                                                             |
| 7  | # For MySQL 8                                                            |
| 8  | ports:                                                                   |
| 9  | - "3308:3306"                                                            |
| 10 | # For MySQL 5                                                            |
| 11 | # ports:                                                                 |
| 12 | # - "3306:3306"                                                          |
| 13 | environment:                                                             |
| 14 | MYSQL_ROOT_PASSWORD: root                                                |
| 15 | MYSQL_DATABASE: "my_data_base"                                           |
| 16 | MYSQL_USER: "application"                                                |
| 17 | MYSQL_PASSWORD: "passw0rd"                                               |
| 18 | <pre># command:default-authentication-plugin=mysql_native_password</pre> |
| 19 | volumes:                                                                 |
| 20 | /init:/docker-entrypoint-initdb.d                                        |
| 21 | healthcheck:                                                             |
| 22 | test: [ "CMD", "mysqladmin" ,"ping", "-h", "localhost" ]                 |
| 23 | timeout: 20s                                                             |
| 24 | retries: 3                                                               |
| 25 | phpmyadmin:                                                              |
| 26 | image: phpmyadmin/phpmyadmin                                             |
| 27 | restart: always                                                          |
| 28 | ports:                                                                   |
| 29 |                                                                          |
| 30 | environment:                                                             |
| 31 | PMA_USER: application                                                    |
| 32 | PPM_PASSWORD: password                                                   |
| 33 |                                                                          |

#### En version copiable :

| version: "3.7"                                                |
|---------------------------------------------------------------|
| services.                                                     |
| dh                                                            |
| hostnamo: dh                                                  |
| image: mysgl                                                  |
| Hildge. Hysqi<br># Ear MusQL 8                                |
| # FOF MySQL 8                                                 |
| ports:                                                        |
| - "3308:3306"                                                 |
| # For MySQL 5                                                 |
| # ports:                                                      |
| # - "3306:3306"                                               |
| environment:                                                  |
| MYSQL_ROOT_PASSWORD: root                                     |
| MYSQL_DATABASE: "my_data_base"                                |
| MYSQL_USER: "application"                                     |
| MYSQL_PASSWORD: "passw0rd"                                    |
| # command:default-authentication-plugin=mysql_native_password |
| volumes:                                                      |
| /init:/docker-entrypoint-initdb.d                             |
| healthcheck:                                                  |
| test: [ "CMD", "mysqladmin" ,"ping", "-h", "localhost" ]      |
| timeout: 20s                                                  |
| retries: 3                                                    |
| phpmyadmin:                                                   |
| image: phpmyadmin/phpmyadmin                                  |
| restart: always                                               |
| ports:                                                        |
| - 8086:80                                                     |
| environment:                                                  |
| PMA_USER: "application"                                       |
| PMA_PASSWORD: "passw0rd"                                      |
|                                                               |

Ligne 9 : on redirige les données de l'image Docker MySQL 8 du port 3306 de Docker vers le port 3308 de notre machine local.

Ligne 29 : on redirige les données de l'image Docker **phpmyadmin** du port 80 de Docker vers le port 8086 de notre machine local.

Lancer ensuite les commandes suivantes :

# cd maven-first-app-spring-boot docker-compose build docker-compose up

## En spécifiant le fichier docker compose à utiliser, on obtient :

docker-compose –f docker-compose-with-phpmyadmin.yaml build docker-compose –f docker-compose-with-phpmyadmin.yaml up

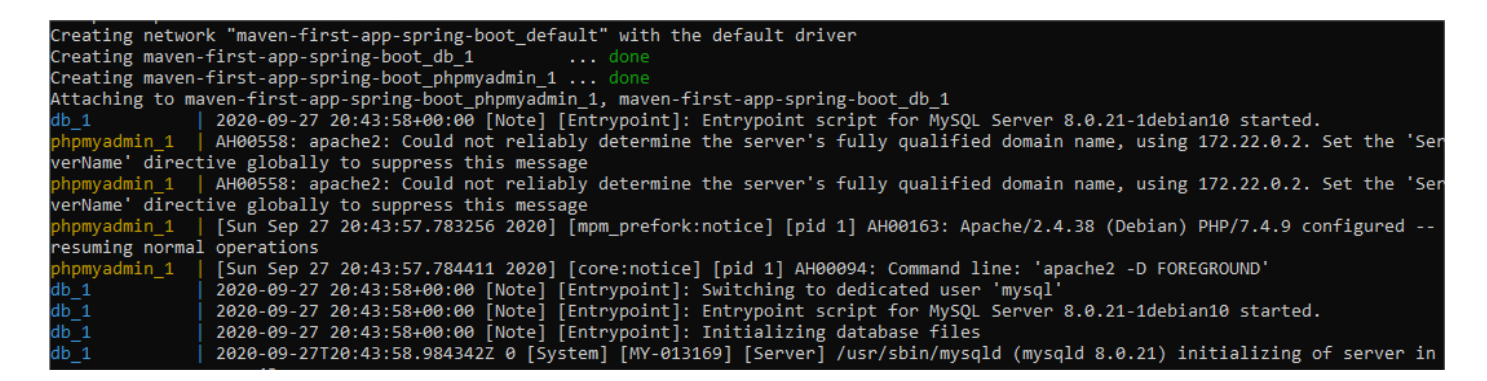

Lancer l'URL de phpmyadmin sur <u>http://localhost:8086/</u>

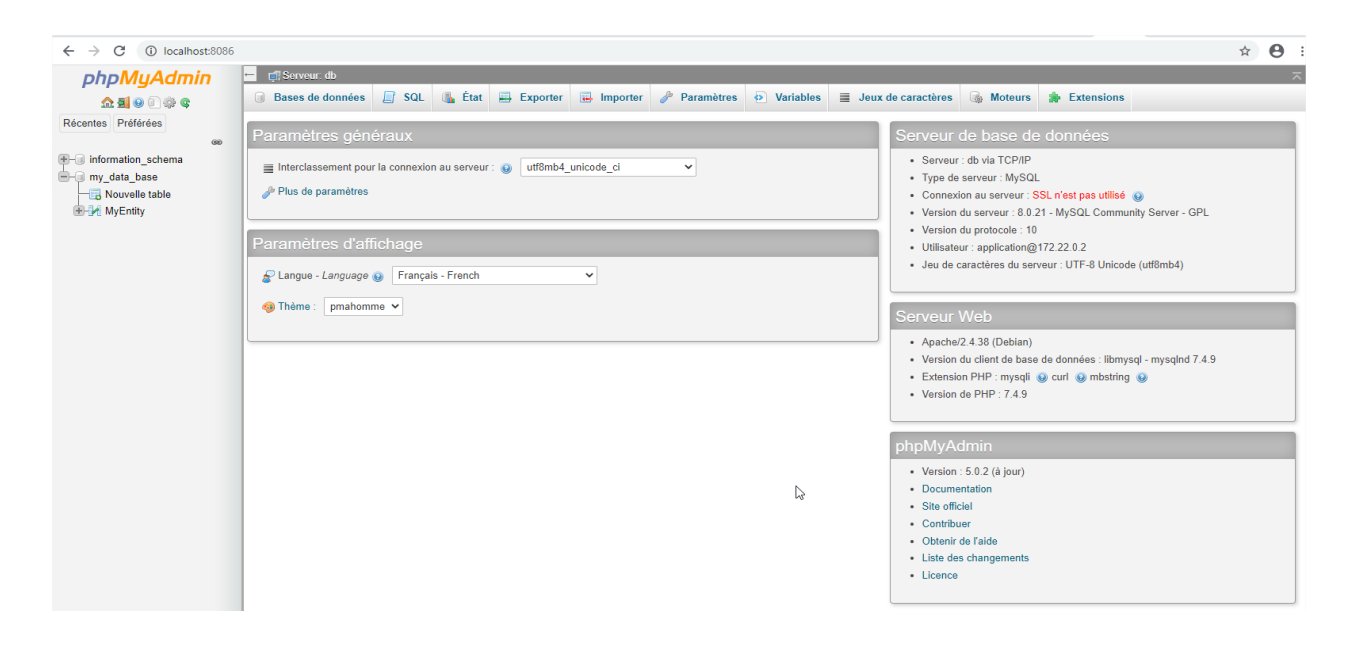

| $\leftrightarrow$ $\rightarrow$ C (i) localhost:8086                                                                                                    |                                                                                                    |      |
|----------------------------------------------------------------------------------------------------|----------------------------------------------------------------------------------------------------|------|
| Image: Constraint of the second state of the second state of the second sta | <ul> <li>Serveur: db</li> <li>Bases de données SQL L État Exporter Importer Paramètres Variables Exporter</li> <li>Paramètres généraux</li> <li>Interclassement pour la connexion au serveur : Utf8mb4_unicode_ci</li> <li>Plus de paramètres</li> </ul> Paramètres d'affichage Langue - Language Français - French Thème : pmahomme | Jeux |

 $\leftarrow \ \ \, \rightarrow \ \ C \quad \textcircled{0} \quad \ \ \, localhost: 8086/sql.php?server=1\&db=my_data_base&table=MyEntity&pos=0\\ \label{eq:constraint}$ 

| phpMyAdmin         | 🗕 📑 Serveur   | : db » 🍵 Bas | se de données:     | my_     | data_base | » 🔝 Table  | MyEntity   |                        |
|--------------------|---------------|--------------|--------------------|---------|-----------|------------|------------|------------------------|
| a 🗐 🕢 🗊 🖉          | Parcourin     | 🖌 Stru       | icture 📗 🧐         | SQL     | 🔍 Re      | chercher   | 👫 Insé     | rer 🖶 Exporter         |
| Récentes Préférées |               |              |                    |         |           |            |            |                        |
|                    | 🛹 Affichage   | des lignes 0 | - 9 (total de 10   | , trait | ement en  | 0.0062 sec | onde(s).)  |                        |
| ⊕-                 | SELECT * FROM | `MyEntity`   |                    |         |           |            |            |                        |
| — my_data_base     |               |              |                    |         |           |            |            |                        |
| Nouvelle table     |               |              |                    |         |           |            |            |                        |
| 🕀 🛃 MyEntity       |               | Cohor I M    |                    | Г       | 05        |            |            | 0                      |
|                    |               |              | ombre de lignes    |         | 25 🗸      | Filtrer    | es lignes: | Chercher dans cette ta |
|                    | + Options     |              |                    |         |           |            |            |                        |
|                    | ⊢T→           |              | $\bigtriangledown$ | id      | field1    | field2     | version    |                        |
|                    | 🗌 🥔 Éditer    | 👍 Copier     | Supprimer          | 1       | field1-1  | field2-1   | 0          |                        |
|                    | 🗌 🥜 Éditer    | Copier       | Supprimer          | 2       | field1-2  | field2-2   | 0          |                        |
|                    | 🗌 🥜 Éditer    | Copier       | Supprimer          | 3       | field1-3  | field2-3   | 0          |                        |
|                    | 🗌 🥜 Éditer    | Copier       | Supprimer          | 4       | field1-4  | field2-4   | 0          |                        |
|                    | 🗌 🥜 Éditer    | Copier       | Supprimer          | 5       | field1-5  | field2-5   | 0          |                        |
|                    | 🗌 🥜 Éditer    | 3 Copier     | Supprimer          | 6       | field1-6  | field2-6   | 0          |                        |
|                    | 🗌 🥜 Éditer    | Copier       | Supprimer          | 7       | field1-7  | field2-7   | 0          |                        |
|                    | 🗌 🥜 Éditer    | Copier       | Supprimer          | 8       | field1-8  | field2-8   | 0          |                        |
|                    | 🗌 🥜 Éditer    | Copier       | Supprimer          | 9       | field1-9  | field2-9   | 0          |                        |
|                    | 🗌 🥜 Éditer    | ≩∎ Copier    | Supprimer          | 10      | field1-10 | field2-10  | 0          |                        |

# e. Lancement de l'application avec Eclipse

Une fois que votre image Docker de base de données est lancée, lancer votre Micro Service.

|          | <ul> <li>maven-first-app-spring-boot</li> <li>src/main/java</li> <li>src/main/java</li> <li>Com.cours</li> <li>MainApp.java</li> <li>MainApp</li> <li>com.cours.controller</li> <li>com.cours.entities</li> <li>com.cours.repository</li> <li>src/main/resources</li> <li>src/test/java</li> <li>JRE System Library [JavaSE-</li> <li>Maven Dependencies</li> <li>bin</li> <li>src</li> <li>target</li> <li>HELP.md</li> <li>mvnw</li> </ul> |   | Copy<br>Copy Qualified Na<br>Paste<br>Delete<br>Remove from Con<br>Build Path<br>Refactor<br>Import<br>Export<br>Refresh<br>Close Project<br>Close Unrelated Pr | me<br>text | Ctrl+Alt+Shi<br>Alt      | Ctrl+C<br>Ctrl+V<br>Delete<br>ft+Down<br>><br>+Shift+T > |           |
|----------|----------------------------------------------------------------------------------------------------|---|----------------------------------------------------------------------------------------------------|------------|--------------------------|----------------------------------------------------------|-----------|
| [        | mvnw.cmd                                                                                                    | 0 | Coverage As                                                                                                    | yster      | ns view                  | >                                                        |           |
|          | pom.xml                                                                                                    | 0 | Run As                                                                                                    |            |                          | >                                                        |           |
|          | script_my_data_basesqr                                                                                                    |   |                                                                                                    |            | N                        |                                                          |           |
| D R      | lun As                                                                                                    |   | >                                                                                                    |            | 1 Java Application       | Alt+S                                                    | hift+X, J |
| 🎋 D      | ebug As                                                                                                    |   | >                                                                                                    | Ju         | 2 JUnit Test             | Alt+S                                                    | hift+X, T |
| P        | rofile As                                                                                                    |   | >                                                                                                    | m2         | 3 Maven build            | Alt+Sh                                                   | ift+X, M  |
| R        | lestore from Local History                                                                                                    |   |                                                                                                    | m2         | 4 Maven build            |                                                          |           |
| C        | Checkstyle                                                                                                    |   | >                                                                                                    | m2         | 5 Maven clean            |                                                          |           |
| 🏴 P      | MD                                                                                                    |   | >                                                                                                    | m2         | 6 Maven generate-sources | 5                                                        |           |
| N        | /laven                                                                                                    |   | >                                                                                                    | m2         | 7 Maven install          |                                                          |           |
| Т        | eam                                                                                                    |   | >                                                                                                    | m2         | 8 Maven test             |                                                          |           |
| C        | Compare With                                                                                                    |   | >                                                                                                    |            | Run Configurations       |                                                          |           |
| C        | Configure                                                                                                    |   | >                                                                                                    | -          |                          |                                                          |           |
| R R      | un As                                                                                                    |   | >                                                                                                    |            | 1 Java Application       | Alt+S                                                    | Shift+X_J |
| 参 D      | )ebua As                                                                                                    |   | >                                                                                                    | Ju         | 2 JUnit Test             | Alt+S                                                    | hift+X.T  |
| P        | rofile As                                                                                                    |   | >                                                                                                    | m2         | 3 Mayen build            | Alt+Sk                                                   | nift+X_M  |
| R        | estore from Local History                                                                                                    |   |                                                                                                    |            | 4 Mayen build            | 710.01                                                   |           |
|          | heckstyle                                                                                                    |   | >                                                                                                    |            | 5 Mayen clean            |                                                          |           |
| <b>P</b> | MD                                                                                                    |   | >                                                                                                    | m2         | 6 Mayen generate-source  | <.                                                       |           |
|          | laven                                                                                                    |   | >                                                                                                    | m2         | 7 Maven install          |                                                          |           |
| Т        | eam                                                                                                    |   | >                                                                                                    | m2         | 8 Maven test             | 3                                                        |           |
| C        | Compare With                                                                                                    |   | >                                                                                                    |            | D 0 0 1                  |                                                          |           |
| 0        | onfigure                                                                                                    |   | `                                                                                                    |            | Kun Configurations       |                                                          |           |

| <ul> <li>✓ and maxen-first-app-sprin</li> <li>✓ and src/main/java</li> <li>✓ com.cours</li> <li>✓ MainApp.java</li> <li>&gt; ④ MainApp</li> <li>&gt; ⊕ com.cours.conti</li> <li>&gt; ⊕ com.cours.entiti</li> <li>&gt; ⊕ com.cours.entiti</li> </ul> |                                                      | Copy<br>Copy Qualified Name<br>Paste<br>Delete<br>Remove from Context<br>Build Path                  | Ctrl+Alt+Sł | Ctrl+C<br>Ctrl+V<br>Delete<br>hift+Down |   |                                          |                    |
|----------------------------------------------------------------------------------------------------|------------------------------------------------------|----------------------------------------------------------------------------------------------------|-------------|-----------------------------------------|---|------------------------------------------|--------------------|
| <ul> <li>&gt; # scormeours.epo.</li> <li>&gt; # src/main/resources</li> <li>&gt; # src/test/java</li> <li>&gt; A JRE System Library</li> <li>&gt; A Maven Dependenci</li> </ul>                                                                     | 24<br>24                                             | Source<br>Refactor<br>Import<br>Export                                                               | A           | lt+Shift+S ><br>lt+Shift+T >            |   |                                          |                    |
| > 🔑 bin<br>> 🔑 src<br>> 🔑 target<br>🐨 HELP.md                                                                                                    | Ł                                                    | Refresh<br>References                                                                                |             | F5<br>>                                 | - |                                          |                    |
| mvnw<br>mvnw.cmd<br>pom.xml                                                                                                    | Q.<br>()                                             | Coverage As Run As                                                                                   |             | >                                       |   | 1 Run on Server                          | Alt+Shift+X, R     |
| <ul> <li>&gt; &gt; maven-gestion-persor</li> <li>&gt; &gt; maven-gestion-persor</li> <li>&gt; maven-personnes-dac</li> </ul>                                                                                                    | <b>*</b>                                             | Debug As<br>Profile As<br>Apply Checkstyle fixes                                                     |             | >                                       |   | 2 Java Application<br>Run Configurations | Alt+Shift+X, J     |
| Dun Ar                                                                                                    |                                                      |                                                                                                    |             | . 14                                    |   |                                          | Alta, Chiffe, V. I |
| The bug As                                                                                                    |                                                      |                                                                                                    | >           | Run                                     |   | nfigurations                             | Wit+Shirt+A, J     |
| Drafila Ar                                                                                                    |                                                      |                                                                                                    | \           |                                         |   |                                          |                    |
| Markers Properties #% Servers                                                                                                    | Data So<br>es\Java<br>\\\\<br>\\\\<br>////<br>RELEAS | ource Explorer È Snippets D Console ∞ d J.<br>\jdk1.8.0_131\bin\javaw.exe (27 sept. 2020 à 21:56:59) | Jnit        |                                         |   |                                          |                    |

## Lancer l'URL <u>http://localhost:8080/swagger-ui.html</u>

| C () localhost8080/swagger-ui/index.html?configUrl=/v3/api-docs/swagger-config                                     | 6 <sub>2</sub> | ☆      | 0 |
|----------------------------------------------------------------------------------------------------|----------------|--------|---|
| Wagger. /V3/api-docs                                                                                               | Explore        |        |   |
| OpenAPI definition <sup>CO</sup> OASS<br>N3/apr-docs                                                               |                |        |   |
| Servers http://localhost:8080 - Generated server url v                                                             |                |        |   |
| my-entity-controller                                                                                               | ~              |        |   |
| GET /api/findById/{id}                                                                                             |                |        |   |
| CET /api                                                                                                    |                |        |   |
| GET /api/findByIdBis/{id}                                                                                          |                |        |   |
| GET /api/findByField1/{field1}                                                                                     |                |        |   |
| GET /api/findByField2/{field2}                                                                                     |                |        |   |
| Schemas                                                                                                    |                | $\sim$ |   |
| <pre>MyEntity ~ {     id integer(Sint32)     field1 string     field2 string     version integer(Sint32)   }</pre> |                |        |   |

# En cliquant sur **GET/api** on obtient :

| G        | localhost:8080/swagger-ui/index.html?configUrl=/v3/api-docs/swagger-config#/my-entity-controller/findAll | <u> </u> |   |
|----------|----------------------------------------------------------------------------------------------------|----------|---|
| Sei<br>P | rvers<br>http://localhost:8080 - Generated server url 🗸                                                  |          |   |
| r        | my-entity-controller                                                                                     | $\sim$   |   |
|          | GET /api/findById/{id}                                                                                   |          |   |
|          | GET /api                                                                                                 |          | ן |
|          | Parameters                                                                                               | i out    |   |
|          | No parameters                                                                                            |          |   |
|          |                                                                                                    |          |   |

| C 🛈 localhost8080/swagger-ui/index.html?configUrl=/v3/api-docs/swagger-config#/my-entity-controller/findAll | <u>a</u> s 2 |
|----------------------------------------------------------------------------------------------------|--------------|
| my-entity-controller                                                                                        | $\checkmark$ |
| GET /api/findById/{id}                                                                                      |              |
| GET /api                                                                                                    |              |
| Parameters                                                                                                  | Cancel       |
| No parameters                                                                                               |              |
| Exempte                                                                                                    |              |
|                                                                                                    |              |

| G (i) I  | ocalhost:8080/swagger-ui/index.html?configUrl=/v3/api-docs/swagger-config#/my-entity-controller/findAll |
|----------|----------------------------------------------------------------------------------------------------|
|          |                                                                                                    |
| Curl     |                                                                                                    |
| curl -   | X GET "http://localhost:8080/api" -H "accept: */*"                                                      |
| Reques   | t URL                                                                                                   |
| http:    | //localhost:8080/api                                                                                    |
| Server i | response                                                                                                |
| Code     | Details                                                                                                 |
| 200      | Response body                                                                                           |
|          | <pre></pre>                                                                                             |

## 3. Version 3 : Image Docker contenant une image JDK 8 alpine (avec Jar du Micro Service Spring Boot) + une autre image Docker MySQL 8

L'architecture de l'application ressemblera cette fois ci à :

| Container Docker avec |
|-----------------------|
| Image JAVA 8          |
| Jar du Micro Service  |
| Image MySQL 8         |

Nous allons introduire la notion de l'état ou santé du serveur à travers **actuator/metrics**, **actuator/health et actuator/beans**.

Mettre à jour votre fichier **pom.xml** en ajoutant la dépendance :

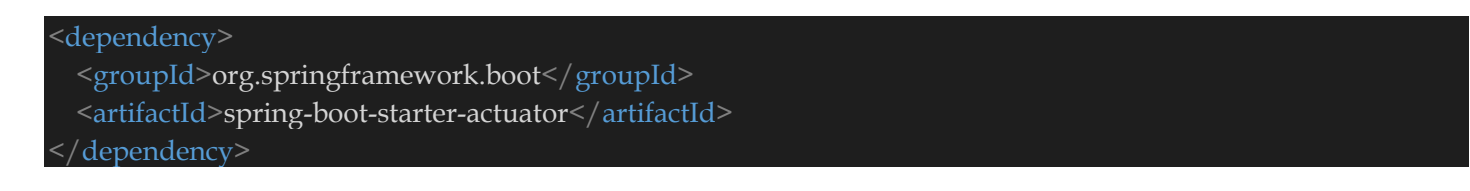

Mettre à jour le fichier **application.properties** en ajoutant :

- 1 # Manage actuator
- 2 management.endpoint.health.show-details=ALWAYS
- 3 management.endpoints.web.exposure.include=\*
- 4 management.endpoint.beans.enabled=true

#### En version copiable :

# Manage actuator management.endpoint.health.show-details=ALWAYS management.endpoints.web.exposure.include=\* management.endpoint.beans.enabled=true

#### Créer le fichier maven-first-app-spring-boot/Dockerfile dont le contenu sera :

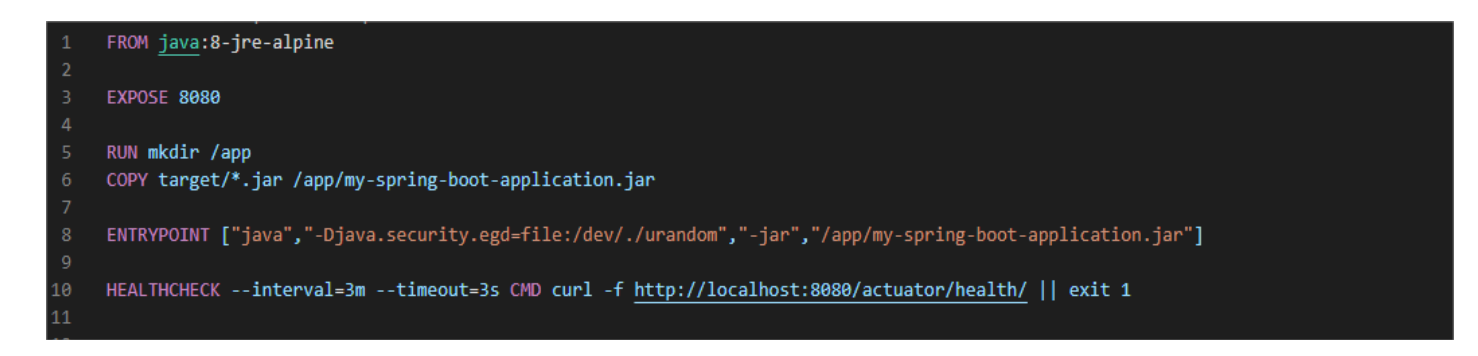

#### En version copiable :

| FROM java:8-jre-alpine                                                                                     |
|----------------------------------------------------------------------------------------------------|
| EXPOSE 8080                                                                                                |
| RUN mkdir /app<br>COPY target/*.jar /app/my-spring-boot-application.jar                                    |
| ENTRYPOINT ["java","-Djava.security.egd=file:/dev/./urandom","-jar","/app/my-spring-boot-application.jar"] |
| HEALTHCHECKinterval=3mtimeout=3s CMD curl -f http://localhost:8080/actuator/health/    exit 1              |

le fichier maven-gestion-personnes-spring-boot/docker-compose.yaml :

|    | version: "3.7"                                                |
|----|---------------------------------------------------------------|
|    |                                                               |
|    | services:                                                     |
|    |                                                               |
|    | hostname: db                                                  |
|    | image: mysql                                                  |
|    | # For MySQL 8                                                 |
|    | ports:                                                        |
|    | - "3308:3306"                                                 |
|    | # For MySQL 5                                                 |
| 11 |                                                               |
| 12 |                                                               |
| 13 | environment:                                                  |
| 14 | MYSQL_ROOT_PASSWORD: root                                     |
|    | MYSQL DATABASE: "my_data base"                                |
|    | MYSQL USER: "application"                                     |
| 17 | MYSQL PASSWORD: "passw@rd"                                    |
| 18 | # command:default-authentication-plugin=mysql native password |
| 19 | volumes:                                                      |
|    | /init:/docker-entrypoint-initdb.d                             |
| 21 | healthcheck:                                                  |
| 22 | test: [ "CMD", "mysqladmin" ,"ping", "-h", "localhost" ]      |
| 23 | timeout: 20s                                                  |
|    | retries: 3                                                    |
|    |                                                               |
| 25 |                                                               |
| 20 | piping auman.                                                 |
| 27 | image. priping admini/priping admini                          |
| 20 | nestart. diways                                               |
| 29 |                                                               |
|    |                                                               |
| 22 | environment.                                                  |
| 22 | PMA_USER. application                                         |
|    | PPIA_PASSWORD. Password                                       |
| 24 |                                                               |
|    | app.                                                          |
| 50 | nostrati en feilure                                           |
|    | ingent our direct on coming heatlatest                        |
|    | Image: my_app_maven-tirst-app-spring-000t.latest              |
|    |                                                               |
| 40 | context: ./                                                   |
| 41 | environment.                                                  |
| 42 | santa                                                         |
| 43 | ports:                                                        |
| 44 | - 8080:8080                                                   |
|    | depends_on:                                                   |
| 46 |                                                               |
| 4  | - pripmyaamin                                                 |
| 47 |                                                               |

# En version copiable :

| ver  | sion: "3.7"                                                 |
|------|-------------------------------------------------------------|
| serv | vices:                                                      |
| d    | b:                                                          |
|      | hostname: db                                                |
|      | image: mysgl                                                |
| # F  | or MySQL 8                                                  |
|      | ports:                                                      |
|      | - "3308:3306"                                               |
| # F  | or MySQL 5                                                  |
| #    | ports:                                                      |
| #    | - "3308:3306"                                               |
|      | environment:                                                |
|      | MYSQL_ROOT_PASSWORD: root                                   |
|      | MYSQL_DATABASE: "my_data_base"                              |
|      | MYSQL_USER: "application"                                   |
|      | MYSQL_PASSWORD: "passw0rd"                                  |
| #    | command:default-authentication-plugin=mysql_native_password |
|      | volumes:                                                    |
|      | / init:/ docker-entrypoint-initdb.d                         |
|      |                                                             |
|      | test: [ "CMD", "mysqladmin", "ping", "-h", "localhost" ]    |
|      | timeout: 20s                                                |
|      | Tetries. 5                                                  |
| n    | hpmyadmin <sup>.</sup>                                      |
| Р    | image: phpmyadmin/phpmyadmin                                |
|      | restart: always                                             |
|      | ports:                                                      |
|      | - 8086:80                                                   |
|      | environment:                                                |
|      | PMA_USER: "application"                                     |
|      | PMA_PASSWORD: "passw0rd"                                    |
|      |                                                             |
|      | pp:                                                         |
|      | hostname: app                                               |
|      | restart: on-failure                                         |
|      | image: my_app_maven-first-app-spring-boot:latest            |
|      | build:                                                      |
|      | context: ./                                                 |
|      | environment:                                                |
|      | SPRING_DATASOURCE_URL: jdbc:mysql://db:3306/my_data_base    |
|      |                                                             |
|      | depends on:                                                 |
|      | - dh                                                        |
|      | - phpmyadmin                                                |
|      | pripriyaanin                                                |

Ligne 4-24 : configuration de l'image Docker MySql 8. Ligne 26-33 : configuration de l'image Docker phpmyadmin. Ligne 35-47 : configuration de l'image Docker du Micro Service Spring Boot.

Générer le jar **maven-first-app-spring-boot/target/maven-first-app-spring-boot-0.0.1**-**SNAPSHOT.jar** avec Eclipse ou un autre programme. Ce jar deviendra **my-spring-bootapplication.jar** dans l'execution du fichier **maven-first-app-spring-boot/Dockerfile**.

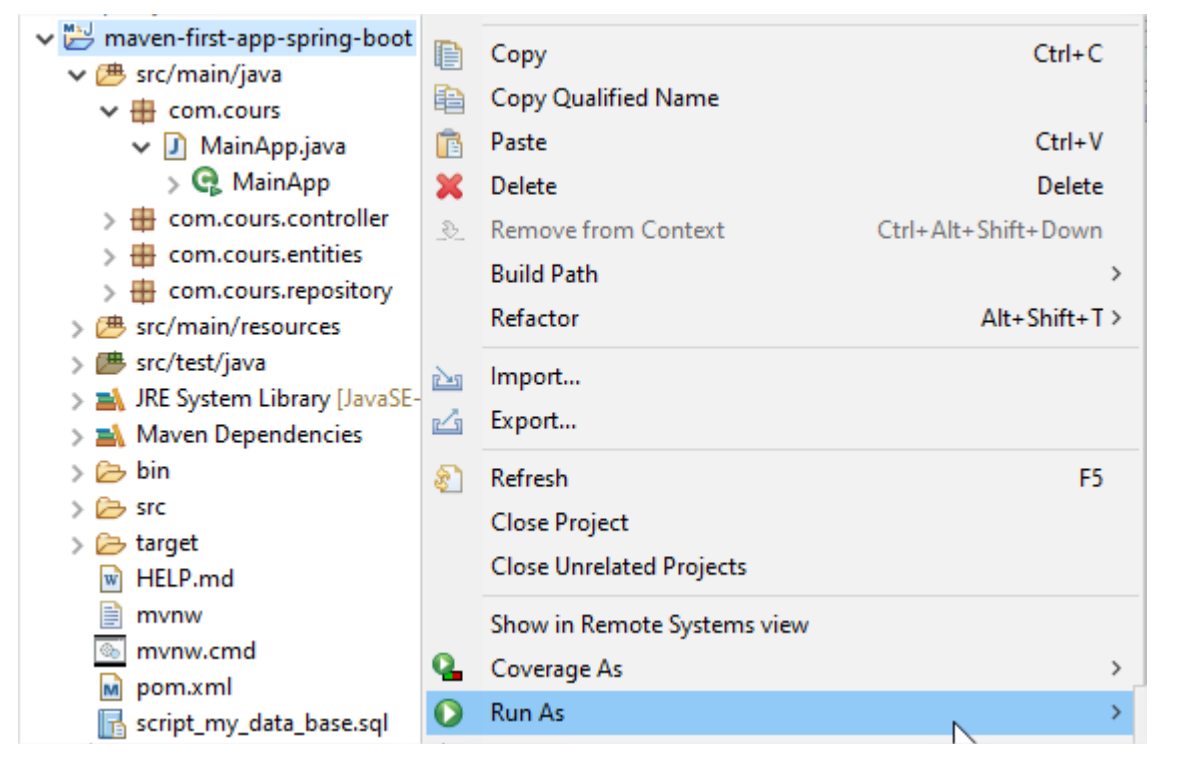

| 0 | Run As                     | > | J  | 1 Java Application       | Alt+Shift+X, J |
|---|----------------------------|---|----|--------------------------|----------------|
| * | Debug As                   | > | Ju | 2 JUnit Test             | Alt+Shift+X, T |
|   | Profile As                 | > | m2 | 3 Maven build            | Alt+Shift+X, M |
|   | Restore from Local History |   | m2 | 4 Maven build            |                |
|   | Checkstyle                 | > | m2 | 5 Maven clean            |                |
| P | PMD                        | > | m2 | 6 Maven generate-sources |                |
|   | Maven                      | > | m2 | 7 Maven install          |                |
|   | Team                       | > | m2 | 8 Maven test             |                |
|   | Compare With               | > |    | Run Configurations       |                |
|   | Configure                  | > | _  |                          |                |

| 0 | Run As                     | > | J  | 1 Java Application       | Alt+Shift+X, J |
|---|----------------------------|---|----|--------------------------|----------------|
| * | Debug As                   | > | Ju | 2 JUnit Test             | Alt+Shift+X, T |
|   | Profile As                 | > | m2 | 3 Maven build            | Alt+Shift+X, M |
|   | Restore from Local History |   | m2 | 4 Maven build            |                |
|   | Checkstyle                 | > | m2 | 5 Maven clean            |                |
| P | PMD                        | > | m2 | 6 Maven generate-sources |                |
|   | Maven                      | > | m2 | 7 Maven install          |                |
|   | Team                       | > | m2 | 8 Maven test             | 2              |
|   | Compare With               | > |    | Run Configurations       |                |
|   | Configure                  | > | _  | turi comiguiutoris       | _              |

Lancer ensuite les commandes suivantes :

# cd maven-first-app-spring-boot docker-compose build docker-compose up

| <pre>:\Users\elhad\Desktop\AutoEntrepreneur\Java\Projects\WetBeansProjects\Elements-Cours\Wicro-Services\maven-first-app-spring-boot&gt;docker-compose build b uses an image, skipping hpmyadmin uses an image, skipping uilding app tep 1/6 : FROM java:8-jre-alpine&gt; fdc893b19a14 tep 2/6 : EXPOSE 8080&gt;&gt; Using cache&gt;&gt; Using cache&gt;&gt; Using cache&gt;&gt; doc95061588 tep 4/6 : COPY target/*.jar /app/my-spring-boot-application.jar&gt;&gt; energet/setup 4.2000 tep 5/6 : ENTRYPOINT [~java", "-Ojava.security.egd-file:/dev/./urandom", "-jar", "/app/my-spring-boot-application.jar"]&gt;&gt; ae0970cdc409 tep 5/6 : ENTRYPOINT [~java", "-Ojava.security.egd-file:/dev/./urandom", "-jar", "/app/my-spring-boot-application.jar"]&gt;&gt; 0%76693508268 emoving intermediate container 549275983088&gt;&gt; 0%769547cf66 tup 6/6 : HEALTHACHECKinterval=3mtimeout=3s CMD curl -f http://localhost/actuator/health/    exit 1&gt;&gt; 0%7693508368 tuccessfully built d297b6985084 uccessfully built d297b6985084 uccessfully taged mg_app_maven-first-app-spring-boot:latest :\Users\elhad\Desktop\AutoEntrepreneur\Java\Projects\NetBeansProjects\Elements-Cours\Micro-Services\maven-first-app-spring-boot&gt;docker-compose up reating mever-first-app-spring-boot_default" with the default driver reating mever-first-app-spring-boot_dpi_1 done reating mever-first-app-spring-boot_app_1 1 2020-602 20 10:30:450:60 [Mote] [Entrypoint]: Entrypoint script for MySQL Server 8.0.21-1deblan10 started.</pre>                                                                                                    |
|----------------------------------------------------------------------------------------------------|
| <pre>b uses an image, skipping hpmyadmin uses an image, skipping ulding app tep 1/6 : FROM java:8-jre-alpine&gt; fdc839blaid4 tep 2/6 : EXPOSE 0808&gt; Using Cache&gt; Using Cache&gt; Using Cache&gt; Using Cache&gt; 0406900508 tep 4/6 : COPY target/*.jar /app/my-spring-boot-application.jar&gt; 04069005080560 tep 4/6 : COPY target/*.jar /app/my-spring-boot-application.jar&gt; 04069005080560 tep 4/6 : COPY target/*.jar /app/my-spring-boot-application.jar&gt; 04069005080560 tep 4/6 : COPY target/*.jar /app/my-spring-boot-application.jar&gt; 0406905080560 tep 4/6 : COPY target/*.jar /app/my-spring-boot-application.jar&gt; 0406905080560 tep 4/6 : COPY target/*.jar /app/my-spring-boot-application.jar&gt; 0406905080560 tep 4/6 : CHTRYPOINT ["java", "-Ojava.security.egd=file:/dev/./urandom", "-jar", "/app/my-spring-boot-application.jar"]&gt; 040690506508 tep 4/6 : HEALTHCHECKinterval=3mtimeout=3s CMD curl -f http://localhost/actuator/health/    exit 1&gt; 0406905066 uccessfully built d297b60850af uccessfully built d297b60850af uccessfully tagged my_app_maven-first-app-spring-boot:latest :\Users\elhad\Desktop\AutoEntrepreneur\Java\Projects\WetBeansProjects\Elements-Cours\Wicro-Services\maven-first-app-spring-boot&gt;decfault' with the default driver reating maven-first-app-spring-boot_default' with the default driver reating maven-first-app-spring-boot_default' with the default driver reating maven-first-app-spring-boot_dpmyadmin_1 done reating maven-first-app-spring-boot_dpmyadmin_1 done reating maven-first-app-spring-boot_dpmyadmin_1 done reating maven-first-app-spring-boot_dpmyadmin_1 done reating maven-first-app-spring-boot_dpmyadmin_1 done reating maven-first-app-spring-boot_dpmyadmin_1 done reating maven-first-app-spring-boot_dpmyadmin_1 done reating maven-first-app-spring-boot_dpmyadmin_1 done reating maven-first-app-spring-boot_dpmyadmin_1 done reating maven-first-app-spring-boot_dpmyadmin_1 done reating maven-first-app-spring-boot_dpmyadmin_1 done reating maven-fir</pre>                                                                                                    |
| <pre>hpmyadmin uses an image, skipping<br/>uilding pp<br/>tep 1/6 : FROM java:8-jre-alpine<br/>&gt; fdc8351ba14<br/>tep 2/6 : EXPOSE 8080<br/>&gt; Using cache<br/>&gt; Using cache<br/>&gt; Using cache<br/>&gt; Using cache<br/>&gt; 0 ed6C306b1568<br/>tep 4/6 : COVY target/*.jar /app/my-spring-boot-application.jar<br/>&gt; ae0970ccdc49<br/>tep 5/6 : ENTRYPOINT ["java", "-Djava.security.egd=file:/dev/./urandom", "-jar", "/app/my-spring-boot-application.jar"]<br/>&gt; Running in 5d92759e3028<br/>emoving intermediate container 5d92759e3028<br/>&gt; 0746934cfc06<br/>tep 6/6 : H&amp;LITHHEKKinterval=amtimeout=3s CMD curl -f http://localhost/actuator/health/    exit 1<br/>&gt; Running in bc2a078356ba<br/>emoving intermediate container bc2a078356ba<br/>&gt; 0297069850af<br/>uccessfully uilt d297b69850af<br/>uccessfully tagged my_app_maven-first-app-spring-boot:latest<br/>:\Users\elhad\Desktop\AutoEntrepreneur\Java\Projects\NetBeansProjects\Elements-Cours\Micro-Services\maven-first-app-spring-boot&gt;_<br/>:\Users\elhad\Desktop\AutoEntrepreneur\Java\Projects\NetBeansProjects\Elements-Cours\Micro-Services\maven-first-app-spring-boot&gt;_<br/>:\Users\elhad\Desktop\AutoEntrepreneur\Java\Projects\NetBeansProjects\Elements-Cours\Micro-Services\maven-first-app-spring-boot&gt;_<br/>:\Users\elhad\Desktop\AutoEntrepreneur\Java\Projects\NetBeansProjects\Elements-Cours\Micro-Services\maven-first-app-spring-boot&gt;_<br/>:\Users\elhad\Desktop\AutoEntrepreneur\Java\Projects\NetBeansProjects\Elements-Cours\Micro-Services\maven-first-app-spring-boot&gt;_<br/>:\Users\elhad\Desktop\AutoEntrepreneur\Java\Projects\NetBeansProjects\Elements-Cours\Micro-Services\maven-first-app-spring-boot&gt;_<br/>:\Users\elhad\Desktop\AutoEntrepreneur\Java\Projects\NetBeansProjects\Elements-Cours\Micro-Services\maven-first-app-spring-boot&gt;_<br/>:\Users\elhad\Desktop\AutoEntrepreneur\Java\Projects\NetBeansProjects\Elements-Cours\Micro-Services\maven-first-app-spring-boot_dp_1<br/> done<br/>reating maven-first-app-spring-boot_dp_1<br/> done<br/>reating maven-first-app-spring-boot_dp_1<br/> done<br/>reating maven-first-app-spring-boot_dp_1<br/> done<br/>ftat\fing maven-first-app-spring-boot_dp_1<br/> done</pre> |
| <pre>vilding app<br/>tep 1/6 : FROM java:8-jre-alpine<br/>&gt; tfd:893b19a14<br/>tep 2/6 : FXPOSE 8080<br/>&gt; Using cache<br/>&gt; Using cache<br/>&gt; Using cache<br/>&gt; edecf.80b1568<br/>tep 4/6 : COPY target/*.jar /app/my-spring-boot-application.jar<br/>&gt; edecf.80b1568<br/>tep 4/6 : COPY target/*.jar /app/my-spring-boot-application.jar<br/>&gt; edecf.80b1568<br/>tep 4/6 : COPY target/*.jar /app/my-spring-boot-application.jar<br/>&gt; edecf.80b1568<br/>tep 4/6 : COPY target/*.jar /app/my-spring-boot-application.jar<br/>&gt; edecf.80b1568<br/>tep 4/6 : COPY target/*.jar /app/my-spring-boot-application.jar<br/>&gt; edecf.80b1568<br/>tep 4/6 : COPY target/*.jar /app/my-spring-boot-application.jar<br/>&gt; edecf.80b1568<br/>tep 4/6 : LAITHCHECKinterval=3mtimeout=3s CMD curl -f http://localhost/actuator/health/    exit 1<br/>&gt; Running in bc2a078356ba<br/>enoving intermediate container bc2a078356ba<br/>&gt; d297b69850af<br/>uccessfully built d297b69850af<br/>uccessfully tagged my_app_maven-first-app-spring-boot:latest<br/>:\Users\elhad\Desktop\AutoEntrepreneur\Java\Projects\Elements-Cours\Micro-Services\maven-first-app-spring-boot&gt;_<br/>:\Users\elhad\Desktop\AutoEntrepreneur\Java\Projects\WetBeansProjects\Elements-Cours\Micro-Services\maven-first-app-spring-boot&gt;_<br/>:\Users\elhad\Desktop\AutoEntrepreneur\Java\Projects\WetBeansProjects\Elements-Cours\Micro-Services\maven-first-app-spring-boot&gt;_<br/>:\Users\elhad\Desktop\AutoEntrepreneur\Java\Projects\WetBeansProjects\Elements-Cours\Micro-Services\maven-first-app-spring-boot&gt;_<br/>:\Users\elhad\Desktop\AutoEntrepreneur\Java\Projects\WetBeansProjects\Elements-Cours\Micro-Services\maven-first-app-spring-boot&gt;_<br/>:\Users\elhad\Desktop\AutoEntrepreneur\Java\Projects\WetBeansProjects\Elements-Cours\Micro-Services\maven-first-app-spring-boot_defaulT with the default driver<br/>reating maven-first-app-spring-boot_dphmyadmin_1 done<br/>reating maven-first-app-spring-boot_dphmyadmin_1 done<br/>reating maven-first-app-spring-boot_app_1<br/>2020-202-28 10:30:41:40:00 [Entrypoint]: Entrypoint script for MySQL Server 8.0.21:1debianl0 started.</pre>                                                            |
| <pre>tep 1/6 : FROM java:8-jre-alpine<br/>&gt; frd:893bland<br/>tep 2/6 : EXPOSE 8080<br/>&gt;&gt; Using cache<br/>&gt;&gt; Using cache<br/>&gt;&gt; Using cache<br/>&gt;&gt; Using cache<br/>&gt;&gt; using cache<br/>&gt;&gt; using cache<br/>&gt;&gt; using cache<br/>&gt;&gt; using cache<br/>&gt;&gt; using cache<br/>&gt;&gt; using cache<br/>&gt;&gt; using cache<br/>&gt;&gt; using cache<br/>&gt;&gt; using cache<br/>&gt;&gt; using cache<br/>&gt;&gt; using cache<br/>&gt;&gt;&gt; using cache<br/>&gt;&gt;&gt; using cache<br/>&gt;&gt;&gt;&gt;&gt;&gt;&gt;&gt;&gt;&gt;&gt;&gt;&gt;&gt;&gt;&gt;&gt;&gt;&gt;&gt;&gt;&gt;&gt;&gt;&gt;&gt;&gt;&gt;&gt;&gt;&gt;&gt;&gt;&gt;&gt;</pre>                                                                                                    |
| <pre>&gt; thtesp:////ickenses/ickenses/</pre>                                                                                                    |
| <pre>tep 2/6 : EXPOSE 8088<br/>&gt; Using cache<br/>&gt; Using cache<br/>&gt; Using cache<br/>&gt; Using cache<br/>&gt; ed6c38061568<br/>tep 4/6 : COPY target/*.jar /app/my-spring-boot-application.jar<br/>&gt; ae0978ctcda9<br/>tep 5/6 : ENTRYPOINT ["java", "-Djava.security.egd=file:/dev/./urandom", "-jar", "/app/my-spring-boot-application.jar"]<br/>&gt; Running in 5d92759e3028<br/>emoving intermediate container 5d92759e3028<br/>&gt; 8Pd6934cfc06<br/>tep 6/6 : HEALTHCHECKinterval=3mtimeout=3s CMD curl -f http://localhost/actuator/health/    exit 1<br/>&gt; Running in bc2a078356ba<br/>emoving intermediate container bc2a078356ba<br/>&gt; 0297b69850af<br/>uccessfully built d297b69850af<br/>uccessfully tagged my_app_maven-first-app-spring-boot:latest<br/>:\Users\elhad\Desktop\AutoEntrepreneur\Java\Projects\WetBeansProjects\Elements-Cours\Micro-Services\maven-first-app-spring-boot&gt;_<br/>:\Users\elhad\Desktop\AutoEntrepreneur\Java\Projects\WetBeansProjects\Elements-Cours\Micro-Services\maven-first-app-spring-boot&gt;_<br/>:\Users\elhad\Desktop\AutoEntrepreneur\Java\Projects\WetBeansProjects\Elements-Cours\Micro-Services\maven-first-app-spring-boot&gt;_<br/>:\Users\elhad\Desktop\AutoEntrepreneur\Java\Projects\WetBeansProjects\Elements-Cours\Micro-Services\maven-first-app-spring-boot&gt;_<br/>:\Users\elhad\Desktop\AutoEntrepreneur\Java\Projects\WetBeansProjects\Elements-Cours\Micro-Services\maven-first-app-spring-boot&gt;_<br/>:\Users\elhad\Desktop\AutoEntrepreneur\Java\Projects\WetBeansProjects\Elements-Cours\Micro-Services\maven-first-app-spring-boot&gt;_<br/>:\Users\elhad\Desktop\SutoEntrepreneur\Java\Projects\WetBeansProjects\Elements-Cours\Micro-Services\maven-first-app-spring-boot&gt;_<br/>:\Users\elhad\Desktop\SutoEntrepreneur\Java\Projects\WetBeansProjects\Elements-Cours\Micro-Services\maven-first-app-spring-boot&gt;docker-compose up<br/>reating maven-first-app-spring-boot_default" with the default driver<br/>reating maven-first-app-spring-boot_phymyadmin1 done<br/>reating maven-first-app-spring-boot_phymyadmin1 done<br/>reating maven-first-app-spring-boot_phymyadmin1 done<br/>itatAing to maven-first-app-spring-boot_phymyadmin1</pre>                                |
| <pre>&gt; Using cache<br/>&gt; Using cache<br/>&gt; Using cache<br/>&gt; e06c306b1568<br/>tep 4/6 : COPY target/*.jar /app/my-spring-boot-application.jar<br/>&gt; e06c306b1568<br/>tep 5/6 : ENTRYPOINT ["java", "-Djava.security.egd=file:/dev/./urandom", "-jar", "/app/my-spring-boot-application.jar"]<br/>&gt; Running in 50d92759e3028<br/>emoving intermediate container 5d92759e3028<br/>&gt; 07408934cfc06<br/>tep 6/6 : HEALTHCHECKinterval=3mtimeout=3s CMD curl -f http://localhost/actuator/health/    exit 1<br/>&gt; Running in bc2a078350ba<br/>emoving intermediate container bc2a078350ba<br/>&gt; 0429785050ba<br/>emoving intermediate container bc2a078350ba<br/>&gt; 0429785050af<br/>uccessfully built d297b69850af<br/>uccessfully tagged my_app_maven-first-app-spring-boot:latest<br/>:\Users\elhad\Desktop\AutoEntrepreneur\Java\Projects\WetBeansProjects\Elements-Cours\Micro-Services\maven-first-app-spring-boot&gt;default" with the default driver<br/>reating maven-first-app-spring-boot_default" with the default driver<br/>reating maven-first-app-spring-boot_default" with the default driver<br/>reating maven-first-app-spring-boot_default" done<br/>reating maven-first-app-spring-boot_app_1<br/> done<br/>ttaching to maven-first-app-spring-boot_pMinguadmin_1 done<br/>reating maven-first-app-spring-boot_dpin_1 done<br/>ttaching to maven-first-app-spring-boot_pMinguadmin_1 done<br/>ttaching to maven-first-app-spring-boot_dpin_1 done<br/>ttaching to maven-first-app-spring-boot_dpin_1 done<br/>ttaching to maven-first-app-spring-boot_dpin_1 done<br/>ttaching to maven-first-app-spring-boot_dpin_1 done</pre>                                                                                                    |
| <pre>&gt; bb763a17d+71 tep 3/6 : KNN mkdir /app&gt; Using cache&gt; ed6c306b1568 tep 4/6 : COPY target/*.jar /app/my-spring-boot-application.jar&gt; ae0970ccdc49 tep 5/6 : KNRYPOINT ['java', "-Djava.security.egd=file:/dev/./urandom", "-jar", "/app/my-spring-boot-application.jar"]&gt; Running in 5d92759e3028&gt; 0746934cfc06 tep 6/6 : HEALTHCHECKinterval=3mtimeout=3s CMD curl -f http://localhost/actuator/health/    exit 1&gt; Running in bc2a078356ba emoving intermediate container bc2a078356ba&gt; 027b69850af uccessfully built d297b69850af uccessfully tagged my_app_maven-first-app-spring-boot:latest :\Users\elhad\Desktop\AutoEntrepreneur\Java\Projects\NetBeansProjects\Elements-Cours\Micro-Services\maven-first-app-spring-boot/adp11" with the default driver reating maven-first-app-spring-boot_default" with the default driver reating maven-first-app-spring-boot_default" with the default driver reating maven-first-app-spring-boot_default" with the default driver reating maven-first-app-spring-boot_default" with the default driver reating maven-first-app-spring-boot_default" with reating maven-first-app-spring-boot_app_1 done ttaching to maven-first-app-spring-boot_default" i: done reating maven-first-app-spring-boot_physdmin_1, done reating maven-first-app-spring-boot_physdmin_1; Entrypoint script for MySQL Server 8.0.21-1deb1an0 started.</pre>                                                                                                    |
| <pre>tep 3/6 : RUW mkdir /app<br/>&gt; uedg cache<br/>&gt; uedg cache<br/>&gt; uedg70ccdc49<br/>tep 5/6 : ENTRYPOINT ["java", "-Djava.security.egd=file:/dev/./urandom", "-jar", "/app/my-spring-boot-application.jar"]<br/>&gt; Running in 5020759e3028<br/>emoving intermediate container 5d92759e3028<br/>&gt; Running in bc2a078356ba<br/>emoving intermediate container bc2a078356ba<br/>&gt; Running in bc2a078356ba<br/>emoving intermediate container bc2a078356ba<br/>&gt; d297b69850af<br/>uccessfully built d297b69850af<br/>uccessfully tagged my_app_maven-first-app-spring-boot:latest<br/>:\Users\elhad\Desktop\AutoEntrepreneur\Java\Projects\NetBeansProjects\Elements-Cours\Micro-Services\maven-first-app-spring-boot&gt;default" with the default driver<br/>reating maven-first-app-spring-boot_default" with the default driver<br/>reating maven-first-app-spring-boot_default" with the default driver<br/>reating maven-first-app-spring-boot_default" with the default driver<br/>reating maven-first-app-spring-boot_app_1<br/> done<br/>reating maven-first-app-spring-boot_app_1<br/> done<br/>reating maven-first-app-spring-boot_app_1<br/> done<br/>reating maven-first-app-spring-boot_app_1<br/> done<br/>reating maven-first-app-spring-boot_app_1<br/> done<br/>reating maven-first-app-spring-boot_app_1<br/> done<br/>reating maven-first-app-spring-boot_app_1<br/> done<br/>reating maven-first-app-spring-boot_app_1<br/> done<br/>reating maven-first-app-spring-boot_app_1<br/> done<br/>reating maven-first-app-spring-boot_app_1<br/> done<br/>reating maven-first-app-spring-boot_app_1<br/> done<br/>reating maven-first-app-spring-boot_app_1<br/> done<br/>reating maven-first-app-spring-boot_app_1<br/> done<br/>reating maven-first-app-spring-boot_app_1<br/> done</pre>                                                                                                    |
| <pre>&gt; using cache<br/>&gt; using cache<br/>tep 4/6 : COPY target/*.jar /app/my-spring-boot-application.jar<br/>tep 5/6 : ENTRYPOINT ["java", "-Djava.security.egd=file:/dev/./urandom", "-jar", "/app/my-spring-boot-application.jar"]<br/>&gt; Running in 5d92759e3028<br/>emoving intermediate container 5d92759e3028<br/>&gt; 0746934cfc60<br/>tep 6/6 : HEALTHCHECKinterval=3mtimeout=3s CMD curl -f http://localhost/actuator/health/    exit 1<br/>&gt; Running in bc2a078356ba<br/>emoving intermediate container bc2a078356ba<br/>&gt; d297b69850af<br/>uccessfully built d297b69850af<br/>uccessfully built d297b69850af<br/>uccessfully tagged my_app_maven-first-app-spring-boot:latest<br/>:\Users\elhad\Desktop\AutoEntrepreneur\Java\Projects\NetBeansProjects\Elements-Cours\Micro-Services\maven-first-app-spring-boot&gt;_<br/>:\Users\elhad\Desktop\AutoEntrepreneur\Java\Projects\WetBeansProjects\Elements-Cours\Micro-Services\maven-first-app-spring-boot&gt;default" with the default driver<br/>reating maven-first-app-spring-boot_default" with the default driver<br/>reating maven-first-app-spring-boot_dp1 done<br/>reating maven-first-app-spring-boot_app_1 done<br/>reating maven-first-app-spring-boot_app_1 done<br/>reating maven-first-app-spring-boot_phmyadmin_1, maven-first-app-spring-boot_db_1, maven-first-app-spring-boot_app_1<br/></pre>                                                                                                    |
| <pre>&gt; evec.sect.sect.sect.sect.sect.sect.sect.se</pre>                                                                                                    |
| <pre>http://discorr.target/*.jak/pap/my-spring-bout-appirtation.jak<br/>&gt; aee09Cott target/*.jak/pap/my-spring-bout-appirtation.jak<br/>tep 5/6 : ENTRYPOINT ["java", "-Djava.security.egd=file:/dev/./urandom", "-jar", "/app/my-spring-boot-application.jar"]<br/>&gt; Running in 5d92759e3028<br/>emoving intermediate container 5d92759e3028<br/>emoving intermediate container 5d92759e3028<br/>emoving intermediate container bd92759e3028<br/>emoving intermediate container bd92759e3028<br/>emoving in bc2a078356ba<br/>emoving in bc2a078356ba<br/>emoving in bc2a078356ba<br/>emoving intermediate container bc2a078356ba<br/>&gt; d297b69850af<br/>uccessfully built d297b69850af<br/>uccessfully tagged my_app_maven-first-app-spring-boot:latest<br/>:\Users\elhad\Desktop\AutoEntrepreneur\Java\Projects\NetBeansProjects\Elements-Cours\Micro-Services\maven-first-app-spring-boot&gt;_<br/>:\Users\elhad\Desktop\AutoEntrepreneur\Java\Projects\NetBeansProjects\Elements-Cours\Micro-Services\maven-first-app-spring-boot&gt;_<br/>:\Users\elhad\Desktop\AutoEntrepreneur\Java\Projects\NetBeansProjects\Elements-Cours\Micro-Services\maven-first-app-spring-boot&gt;_<br/>:\Users\elhad\Desktop\AutoEntrepreneur\Java\Projects\NetBeansProjects\Elements-Cours\Micro-Services\maven-first-app-spring-boot&gt;default" with the default driver<br/>reating maven-first-app-spring-boot_db_1 done<br/>reating maven-first-app-spring-boot_app_1 done<br/>reating maven-first-app-spring-boot_app_1 done<br/>reating maven-first-app-spring-boot_app_1 done<br/>reating maven-first-app-spring-boot_app_1 done<br/>reating maven-first-app-spring-boot_app_1 done<br/>reating maven-first-app-spring-boot_app_1 done<br/>reating maven-first-app-spring-boot_app_1 done<br/>reating maven-first-app-spring-boot_app_1 done<br/>reating maven-first-app-spring-boot_app_1 done<br/>reating maven-first-app-spring-boot_app_1 done<br/>reating maven-first-app-spring-boot_app_1 done<br/>reating maven-first-app-spring-boot_app_1 done<br/>reating maven-first-app-spring-boot_app_1 done<br/>reating maven-first-app-spring-boot_app_1 done<br/>reating maven-f</pre>                                                                                                   |
| <pre>bits provide provide prov</pre>                                                                                                    |
| <pre>c+c+c+c+c+c+c+c+c+c+c+c+c+c+c+c+c+c+c+</pre>                                                                                                    |
| <pre>winning in Jobs/PSUG0<br/>enving intermediate container 5d92759e3028<br/>&gt; 0746934cfc06<br/>tep 6/6: HEALTHCHECKinterval=3mtimeout=3s CMD curl -f http://localhost/actuator/health/    exit 1<br/>&gt; Running in bc2a078356ba<br/>emoving intermediate container bc2a078356ba<br/>&gt; d297b69850af<br/>uccessfully built d297b69850af<br/>uccessfully tagged my_app_maven-first-app-spring-boot:latest<br/>:\Users\elhad\Desktop\AutoEntrepreneur\Java\Projects\NetBeansProjects\Elements-Cours\Micro-Services\maven-first-app-spring-boot&gt;_<br/>:\Users\elhad\Desktop\AutoEntrepreneur\Java\Projects\NetBeansProjects\Elements-Cours\Micro-Services\maven-first-app-spring-boot&gt;_<br/>:\Users\elhad\Desktop\AutoEntrepreneur\Java\Projects\NetBeansProjects\Elements-Cours\Micro-Services\maven-first-app-spring-boot&gt;_<br/>:\Users\elhad\Desktop\AutoEntrepreneur\Java\Projects\NetBeansProjects\Elements-Cours\Micro-Services\maven-first-app-spring-boot&gt;default" with the default driver<br/>reating maven-first-app-spring-boot_db_1 done<br/>reating maven-first-app-spring-boot_app_1 done<br/>reating maven-first-app-spring-boot_app_1 done<br/>ttaching to maven-first-app-spring-boot_phmyadmin_1, maven-first-app-spring-boot_db_1, maven-first-app-spring-boot_app_1<br/></pre>                                                                                                    |
| <pre>&gt; 0749934cfc06<br/>tep 6/6 : HEALTHCHECKinterval=3mtimeout=3s CMD curl -f http://localhost/actuator/health/    exit 1<br/>&gt; Running in bc2a078356ba<br/>emoving intermediate container bc2a078356ba<br/>&gt; d297b69850af<br/>uccessfully built d297b69850af<br/>uccessfully tagged my_app_maven-first-app-spring-boot:latest<br/>:\Users\elhad\Desktop\AutoEntrepreneur\Java\Projects\NetBeansProjects\Elements-Cours\Micro-Services\maven-first-app-spring-boot&gt;_<br/>:\Users\elhad\Desktop\AutoEntrepreneur\Java\Projects\NetBeansProjects\Elements-Cours\Micro-Services\maven-first-app-spring-boot&gt;default with the default driver<br/>reating maven-first-app-spring-boot_default with the default driver<br/>reating maven-first-app-spring-boot_db_1 done<br/>reating maven-first-app-spring-boot_app_1 done<br/>ttaching to maven-first-app-spring-boot_app_1 done<br/>ttaching to maven-first-app-spring-boot_app_1 done<br/>ttaching to maven-first-app-spring-boot_oft_Entrypoint]: Entrypoint script for MySQL Server 8.0.21-1deblan10 started.</pre>                                                                                                    |
| <pre>tep 6/6 : HEALTHCHECKinterval=3mtimeout=3s CMD curl -f http://localhost/actuator/health/    exit 1<br/>&gt; Running in bc2a078356ba<br/>emoving intermediate container bc2a078356ba<br/>&gt; d297b69850af<br/>uccessfully built d297b69850af<br/>uccessfully tagged my_app_maven-first-app-spring-boot:latest<br/>::\Users\elhad\Desktop\AutoEntrepreneur\Java\Projects\NetBeansProjects\Elements-Cours\Micro-Services\maven-first-app-spring-boot&gt;_<br/>:\Users\elhad\Desktop\AutoEntrepreneur\Java\Projects\NetBeansProjects\Elements-Cours\Micro-Services\maven-first-app-spring-boot&gt;_<br/>:\Users\elhad\Desktop\AutoEntrepreneur\Java\Projects\NetBeansProjects\Elements-Cours\Micro-Services\maven-first-app-spring-boot&gt;_<br/>:\Users\elhad\Desktop\AutoEntrepreneur\Java\Projects\NetBeansProjects\Elements-Cours\Micro-Services\maven-first-app-spring-boot&gt;docker-compose up<br/>reating maven-first-app-spring-boot_default</pre>                                                                                                    |
| > Running in bc2a078356ba<br>emoving intermediate container bc2a078356ba<br>> d297b69850af<br>uccessfully built d297b69850af<br>uccessfully tagged my_app_maven-first-app-spring-boot:latest<br>:\Users\elhad\Desktop\AutoEntrepreneur\Java\Projects\NetBeansProjects\Elements-Cours\Micro-Services\maven-first-app-spring-boot>_<br>:\Users\elhad\Desktop\AutoEntrepreneur\Java\Projects\NetBeansProjects\Elements-Cours\Micro-Services\maven-first-app-spring-boot>_<br>:\Users\elhad\Desktop\AutoEntrepreneur\Java\Projects\NetBeansProjects\Elements-Cours\Micro-Services\maven-first-app-spring-boot>default" with the default driver<br>reating maven-first-app-spring-boot_default" with the default driver<br>reating maven-first-app-spring-boot_default" done<br>reating maven-first-app-spring-boot_app_1 done<br>reating maven-first-app-spring-boot_app_1 done<br>ttaching to maven-first-app-spring-boot_app_1<br>202-09-28 10:30:45+00:00 [Mote] [Entrypoint script for MySQL Server 8.0.21:1deb1an10 started.                                                                                                    |
| <pre>emoving intermediate container bc2a078356ba&gt; d297b69850af uccessfully built d297b69850af uccessfully tagged my_app_maven-first-app-spring-boot:latest :\Users\elhad\Desktop\AutoEntrepreneur\Java\Projects\NetBeansProjects\Elements-Cours\Micro-Services\maven-first-app-spring-boot&gt; :\Users\elhad\Desktop\AutoEntrepreneur\Java\Projects\NetBeansProjects\Elements-Cours\Micro-Services\maven-first-app-spring-boot&gt;default" with the default driver reating maven-first-app-spring-boot_default" with the default driver reating maven-first-app-spring-boot_db_1 done reating maven-first-app-spring-boot_app_1 done reating maven-first-app-spring-boot_app_1 done reating maven-first-app-spring-boot_app_1 done reating maven-first-app-spring-boot_app_1 done reating to maven-first-app-spring-boot_app_1 done reating to maven-first-app-spring-boot_app_1 done reating to maven-first-app-spring-boot_app_1 done reating to maven-first-app-spring-boot_app_1 done reating to maven-first-app-spring-boot_app_1 done ttaching to maven-first-app-spring-boot_app_1 done ttaching to ma</pre>                                                                                                    |
| > d297b69850af<br>uccessfully built d297b69850af<br>uccessfully tagged my_app_maven-first-app-spring-boot:latest<br>:\Users\elhad\Desktop\AutoEntrepreneur\Java\Projects\NetBeansProjects\Elements-Cours\Micro-Services\maven-first-app-spring-boot>                                                                                                    |
| <pre>uccessfully built d297b69850af<br/>uccessfully tagged my_app_maven-first-app-spring-boot:latest<br/>:\Users\elhad\Desktop\AutoEntrepreneur\Java\Projects\NetBeansProjects\Elements-Cours\Micro-Services\maven-first-app-spring-boot&gt;</pre>                                                                                                    |
| <pre>uccessfully built d297b69850af<br/>uccessfully tagged my_app_maven-first-app-spring-boot:latest<br/>:\Users\elhad\Desktop\AutoEntrepreneur\Java\Projects\NetBeansProjects\Elements-Cours\Micro-Services\maven-first-app-spring-boot&gt;docker-compose up<br/>reating network "maven-first-app-spring-boot_default" with the default driver<br/>reating maven-first-app-spring-boot_db_1 done<br/>reating maven-first-app-spring-boot_app_1 done<br/>reating maven-first-app-spring-boot_app_1 done<br/>reating to maven-first-app-spring-boot_app_1 done<br/>ttaching to maven-first-app-spring-boot_app_1 done<br/>b_1 2020-09-28 10:30:45+00:00 [[Entrypoint]: Entrypoint script for MySQL Server 8.0.21-1debian10 started.</pre>                                                                                                    |
| <pre>uccessfully tagged my_app_maven-first-app-spring-boot:latest :\Users\elhad\Desktop\AutoEntrepreneur\Java\Projects\NetBeansProjects\Elements-Cours\Micro-Services\maven-first-app-spring-boot&gt;docker-compose up reating network "maven-first-app-spring-boot_default" with the default driver reating maven-first-app-spring-boot_dot_1 done reating maven-first-app-spring-boot_app_1 done reating maven-first-app-spring-boot_app_1 done ttaching to maven-first-app-spring-boot_app_1 done ttaching to maven-first-app-spring-boot_app_1 done</pre>                                                                                                    |
| :\Users\elhad\Desktop\AutoEntrepreneur\Java\Projects\NetBeansProjects\Elements-Cours\Micro-Services\maven-first-app-spring-boot><br>:\Users\elhad\Desktop\AutoEntrepreneur\Java\Projects\NetBeansProjects\Elements-Cours\Micro-Services\maven-first-app-spring-boot>docker-compose up<br>reating network "maven-first-app-spring-boot_default" with the default driver<br>reating maven-first-app-spring-boot_db_1 done<br>reating maven-first-app-spring-boot_app_1 done<br>reating maven-first-app-spring-boot_app_1 done<br>ttaching to maven-first-app-spring-boot_app_1<br>ttaching to maven-first-app-spring-boot_app_1<br>2020-09-28 10:30:45+00:00 [Mote] [Entrypoint]: Entrypoint script for MySQL Server 8.0.21-1debtan10 started.                                                                                                    |
| :\Users\elnad\Desktop\AutoEntrepreneur\Java\Projects\WetBeansProjects\Elements-Lours\Micro-Services\maven-first-app-spring-boot>docker-compose up<br>reating network "maven-first-app-spring-boot_default" with the default driver<br>reating maven-first-app-spring-boot_db_1 done<br>reating maven-first-app-spring-boot_app_1 done<br>reating maven-first-app-spring-boot_app_1 done<br>ttaching to maven-first-app-spring-boot_app_1 done<br>b_1 2020-09-28 10:30:45+00:00 [Note] [Entrypoint]: Entrypoint script for MySQL Server 8.0.21-1debian10 started.                                                                                                    |
| :\Users\elhad\Desktop\AutoEntrepreneur\Java\Projects\NetBeansProjects\Elements-Cours\Micro-Services\maven-first-app-spring-boot_default with the default driver<br>reating maven-first-app-spring-boot_db_1 done<br>reating maven-first-app-spring-boot_phpmyadmin_1 done<br>reating maven-first-app-spring-boot_app_1 done<br>ttaching to maven-first-app-spring-boot_app_1 done<br>ttaching to maven-first-app-spring-boot_app_1 done<br>ttaching to maven-first-app-spring-boot_app_1 done                                                                                                    |
| reating maven-first-app-spring-boot_db_1 done<br>reating maven-first-app-spring-boot_phpmyadmin_1 done<br>reating maven-first-app-spring-boot_phpmyadmin_1 done<br>reating maven-first-app-spring-boot_phpmyadmin_1 done<br>reating maven-first-app-spring-boot_phpmyadmin_1, maven-first-app-spring-boot_db_1, maven-first-app-spring-boot_app_1<br>taching to maven-first-app-spring-boot_phpmyadmin_1, maven-first-app-spring-boot_db_1, maven-first-app-spring-boot_app_1<br>b_1                                                                                                    |
| reating metwork maven-first-app-spring-boot_dolatic with the default driver<br>reating maven-first-app-spring-boot_dola                                                                                                    |
| reating movem-first-app-spring-boot_dpipmyadmin_1 done<br>reating maven-first-app-spring-boot_app_1 done<br>ttaching to maven-first-app-spring-boot_app_1 done<br>ttaching to maven-first-app-spring-boot_app_1<br>b_1   2020-09-28 10:30:45+00:00 [Note] [Entrypoint]: Entrypoint script for MySQL Server 8.0.21-1debian10 started.                                                                                                    |
| reating movem-first-app-spring-boot_phymydaman_r done<br>reating maven-first-app-spring-boot_phpmyddmin_1, maven-first-app-spring-boot_db_1, maven-first-app-spring-boot_app_1<br>b_1                                                                                                    |
| <pre>traching to maven-first-app-spring-boot_phpmyadmin_1, maven-first-app-spring-boot_db_1, maven-first-app-spring-boot_app_1<br/>b_1</pre>                                                                                                    |
| 2020-09-28 10:30:45+00:00 [Note] [Entrypoint]: Entrypoint script for MySQL Server 8.0.21-1debian10 started.                                                                                                    |
|                                                                                                    |
| b 1 2020-09-28 10:30:46+00:00 [Note] [Entrypoint]: Switching to dedicated user 'mysol'                                                                                                    |
| 2020-09-28 10:30:46+00:00 [Note] [Entrypoint]: Entrypoint script for MySOL Server 8.0.21-1debian10 started.                                                                                                    |
| b 1 2020-09-28 10:30:46+00:00 [Note] [Entrypoint]: Initializing database files                                                                                                    |
| b 1 2020-09-28T10:30:46.1816612 0 [System] [MY-013169] [Server] /usr/sbin/mysqld (mysqld 8.0.21) initializing of server in progress as pr                                                                                                    |
| cess 43                                                                                                    |
| b_1   2020-09-28T10:30:46.188463Z 1 [System] [MY-013576] [InnoDB] InnoDB initialization has started.                                                                                                    |
| hpmyadmin_1   AH00558: apache2: Could not reliably determine the server's fully qualified domain name, using 192.168.208.2. Set the 'ServerName' di                                                                                                    |
| ective globally to suppress this message                                                                                                    |
| hpmyadmin_1 AH00558: apache2: Could not reliably determine the server's fully qualified domain name, using 192.168.208.2. Set the 'ServerName' di                                                                                                    |
| ective globally to suppress this message                                                                                                    |
| hpmyadmin_1 📋 [Mon Sep 28 10:30:44.867376 2020] [mpm_pretork:notice] [pid 1] AH00163: Apache/2.4.38 (Debian) PHP/7.4.9 contigured resuming norma                                                                                                    |
| operations                                                                                                    |
| njmysdamin_i _ [PON Sep 28 10:30:44.868610 2020] [COPE:NOTICE] [pid i] AH00094: Command line: apachez -D FOREGROUND.                                                                                                    |
|                                                                                                    |
|                                                                                                    |
|                                                                                                    |
|                                                                                                    |
|                                                                                                    |
|                                                                                                    |
| pp 1 :: Spring Boot :: (v2.3.4.RELEASE)                                                                                                    |

## On obtient sur http://localhost:8080/api :

#### $\leftrightarrow$ $\rightarrow$ C (i) localhost:8080/api

#### **☆ θ** :

[{"id":1, "field1:" "field2:" "field2-1", "version":0}, {"id":2, "field1": "field1-2", "field2": "field2-2", "version":0}, {"id":3, "field1": "field1-3", "field2": "field2-3", "version":0}, {"id":4, "field1": "field1-2", "field2": "field2-2", "version":0}, {"id":5, "field1": "field1-5", "field2": "field2-5", "version":0}, {"id":6, "field1": "field1-6", "field2": "field2-6", "version":0}, {"id":7, "field1": "field1-7", "field2": "field2-7", "version":0}, {"id":8, "field1": "field1-8", "field2": "field2-8", "version":0}, {"id":7, "field1": "field1-7", "field2": "field2-7", "version":0}, {"id":8, "field1": "field1-8", "field2": "field2-8", "version":0}, {"id":7, "field2": "field2-7", "field2": "field2-7", "version":0}, {"id":8, "field1": "field1-8", "field2": "field2-8", "version":0}, {"id":7, "field2": "field2-7", "field2": "field2-7", "version":0}, {"id":8, "field1": "field1-8", "field2": "field2-8", "version":0}, {"id":7, "field2": "field2-7", "version":0}, {"id":7, "field2": "field2-7", "field2": "field2-9", "version":0}, {"id":10, "field2": "field2-10", "field2": "field2-10", "version":0}, {"id":7, "field2": "field2-10", "version":0}, {"id":10, "field2": "field2-10", "version":0}, "version":0}, "id":10, "field2": "field2-10", "version":0}, "id":10, "field2": "field2-10", "version":0}, "version":0}, "version":0, "version":0}, "version":0, "version":0, "version

#### Verifions l'état de santé de notre Micro Service Spring Boot : http://localhost:8080/actuator/health/

← → C ① localhost:8080/actuator/health/

{"status":"UP","components":{"db":{"status":"UP","details":{"database":"MySQL","validationQuery":"isValid()"}},"diskSpace":{"status":"UP","details": {"total":67371577344,"free":48623411200,"threshold":10485760,"exists":true}},"ping":{"status":"UP"}} 4. Version 4 : Image Docker contenant une image JDK 8 alpine (avec Maven 3.5.2 + le Jar du Micro Service Spring Boot) + image Docker MySQL 8

L'architecture de l'application ressemblera à :

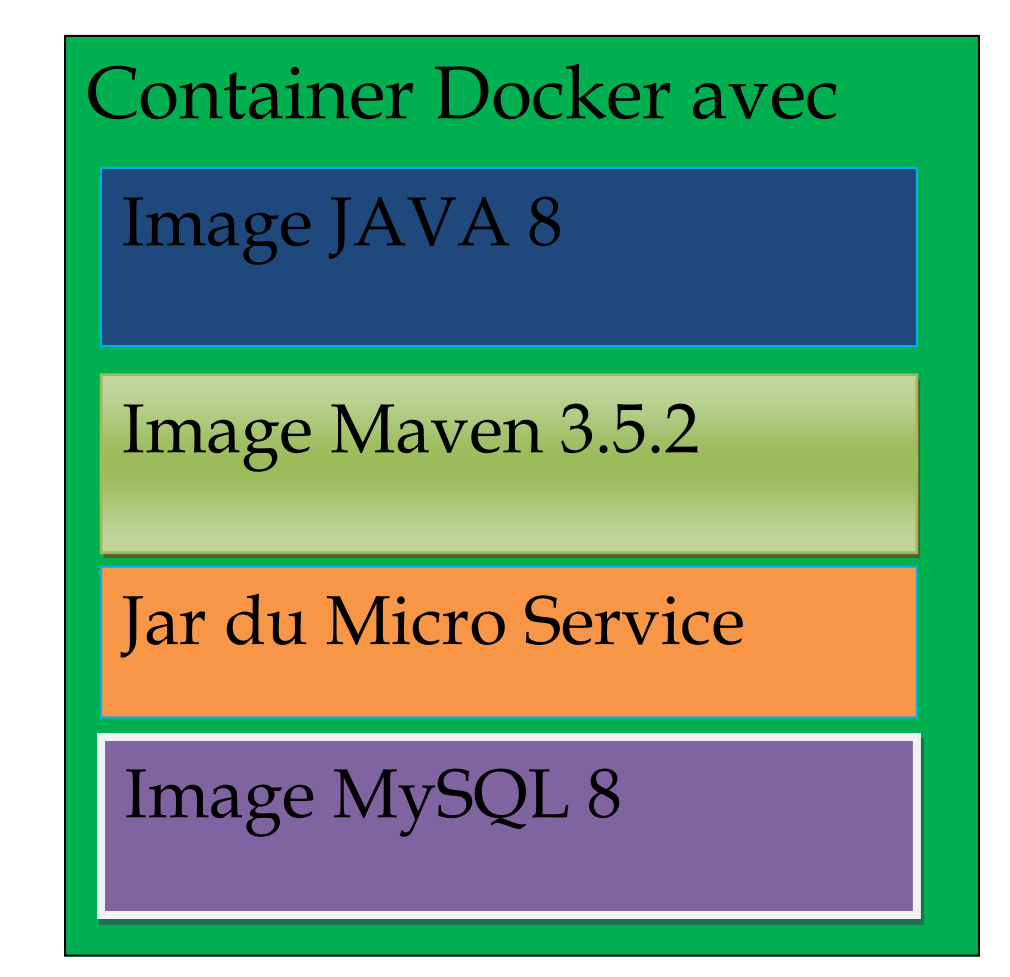

Le fichier **maven-first-app-spring-boot/Dockerfile** devient donc :

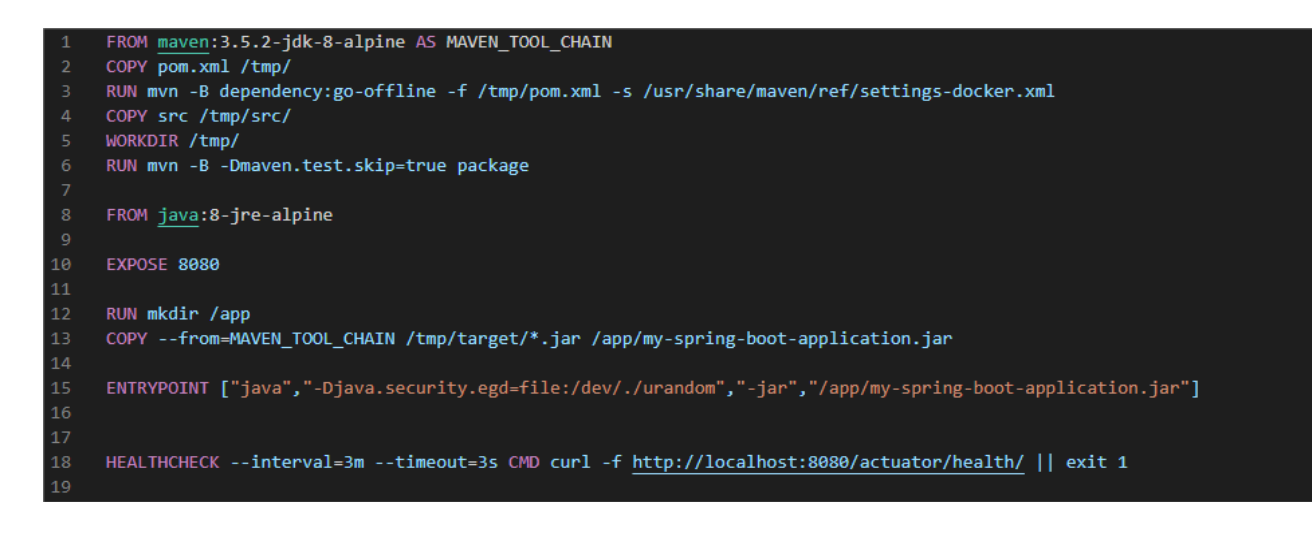

En version copiable :

FROM maven:3.5.2-jdk-8-alpine AS MAVEN\_TOOL\_CHAIN COPY pom.xml /tmp/ RUN mvn -B dependency:go-offline -f /tmp/pom.xml -s /usr/share/maven/ref/settings-docker.xml COPY src /tmp/src/ WORKDIR /tmp/ RUN mvn -B -Dmaven.test.skip=true package FROM java:8-jre-alpine EXPOSE 8080 RUN mkdir /app COPY --from=MAVEN\_TOOL\_CHAIN /tmp/target/\*.jar /app/my-spring-boot-application.jar ENTRYPOINT ["java","-Djava.security.egd=file:/dev/./urandom","-jar","/app/my-spring-boot-application.jar"] HEALTHCHECK --interval=3m --timeout=3s CMD curl -f http://localhost:8080/actuator/health/ || exit 1

Ligne 3 : Utilisation de Maven pour generer le projet jar du Micro Service à partir du **pom.xml**.

Lancer ensuite les commandes suivantes :

# cd maven-first-app-spring-boot docker-compose build docker-compose up

| Invite de commar                                   | ides - docker-compose build — 🗆 🗙                                                                                                    |
|----------------------------------------------------|----------------------------------------------------------------------------------------------------|
| C:\Users\elhad\                                    | Desktop\AutoEntrepreneur\Java\Projects\NetBeansProjects\Elements-Cours\Micro-Services\maven-first-app-spring-boot>docker-compose build                                                                                                    |
| db uses an imag<br>phpmyadmin uses<br>Puilding onn | e, skipping<br>an image, skipping                                                                                                    |
| Step 1/12 : FRO<br>> 293423a98                     | 1 maven:3.5.2-jdk-8-alpine AS MAVEN_TOOL_CHAIN<br>La7                                                                                                    |
| Step 2/12 : COP<br>> 3d65ddf1c                     | / pom.xml /tmp/<br>560                                                                                                    |
| Step 3/12 : RUN<br>> Running i                     | mvn -B dependency:go-offline -f /tmp/pom.xml -s /usr/share/maven/ref/settings-docker.xml<br>n 044c57cc3ffa                                                                                                    |
| [INFO] Scanning<br>[INFO] Download                 | for projects<br>ing from central: https://repo.maven.apache.org/maven2/org/springframework/boot/spring-boot-starter-parent/2.3.4.RELEASE/spring-boot-s<br>                                                                                                    |
| [INFO] Download                                    | .3.4.RELEASE.pom<br>ed from central: https://repo.maven.apache.org/maven2/org/springframework/boot/spring-boot-starter-parent/2.3.4.RELEASE/spring-boot-st<br>3.4.RELEASE.pom (8.6 kB at 14 kB/s)                                                                                                    |
| [INFO] Download<br>endencies-2.3.4                 | ing from central: https://repo.maven.apache.org/maven2/org/springframework/boot/spring-boot-dependencies/2.3.4.RELEASE/spring-boot-dep<br>.RELEASE.com                                                                                                    |
| [INFO] Download<br>ndencies-2.3.4.                 | ed from central: https://repo.maven.apache.org/maven2/org/springframework/boot/spring-boot-dependencies/2.3.4.RELEASE/spring-boot-depe<br>RELEASE.pom (121 kB at 1.1 MB/s)                                                                                                    |
| [INFO] Download<br>[INFO] Download<br>B/s)         | ing from central: https://repo.maven.apache.org/maven2/com/datastax/oss/java-driver-bom/4.6.1/java-driver-bom-4.6.1.pom<br>ad from central: https://repo.maven.apache.org/maven2/com/datastax/oss/java-driver-bom/4.6.1/java-driver-bom-4.6                                                                                                    |
| [INFO] Download<br>[INFO] Download                 | ing from central: https://repo.maven.apache.org/maven2/io/dropwizard/metrics/metrics-bom/4.1.12.1/metrics-bom-4.1.12.1.pom<br>ed from central: https://repo.maven.apache.org/maven2/io/dropwizard/metrics/metrics-bom/4.1.12.1/metrics-bom-4.1.12.1.pom (5.3 kB at 1                                                                                                    |
| [INFO] Download<br>[INFO] Download                 | ing from central: https://repo.maven.apache.org/maven2/io/dropwizard/metrics/metrics-parent/4.1.12.1/metrics-parent-4.1.12.1.pom<br>ed from central: https://repo.maven.apache.org/maven2/io/dropwizard/metrics/metrics-parent/4.1.12.1/metrics-parent-4.1.12.1.pom (15 kB                                                                                                    |
| C:\Users\elhad\                                    | Desktop\AutoEntrepreneur\Java\Projects\NetBeansProjects\Elements-Cours\Micro-Services\maven-first-app-spring-boot>docker-compose up                                                                                                    |
| Creating networ<br>Creating mayen-                 | k "maven-first-app-spring-boot_default" with the default driver<br>First-ann-snring-boot dh 1                                                                                                    |
| Creating maven-                                    | First-app-spring-boot phpmyadmin 1 done                                                                                                    |
| Creating maven-                                    | first-app-spring-boot_app_1 done                                                                                                    |
| Attaching to ma                                    | ven-first-app-spring-boot_phpmyadmin_1, maven-first-app-spring-boot_db_1, maven-first-app-spring-boot_app_1                                                                                                    |
| db_1                                               | 2020-09-28 10:5/12+00:00 [Note] [Entrypoint]: Entrypoint script for MySQL Server 8.0.21-10eDian10 started.                                                                                                    |
| db_1                                               | 2020-09-28 10:57:12+00:00 [Note] [Entrypoint]: Smitching to deficated user mysdi<br>2020-09-28 10:57:12+00:00 [Note] [Entrypoint]: Entrypoint script for MySO  Server 8.0.21-1debian10 started.                                                                                                    |
| db 1                                               | 2020-09-28 10:57:12+00:00 [Note] [Entrypoint]: Initializing database files                                                                                                    |
| db_1                                               | 2020-09-28T10:57:12.703795Z 0 [System] [MY-013169] [Server] /usr/sbin/mysqld (mysqld 8.0.21) initializing of server in progress as pr                                                                                                    |
| ocess 42                                           |                                                                                                    |
| db_1<br>phpmyadmin_1                               | 2020-09-28T10:57:12.711404Z 1 [System] [MY-013576] [InnoDB] InnoDB initialization has started.<br>AH00558: apache2: Could not reliably determine the server's fully qualified domain name, using 192.168.224.2. Set the 'ServerName' di                                                                                                    |
| rective globall                                    | y to suppress this message                                                                                                    |
| phpmyadmin_1                                       | AH00558: apache2: Could not reliably determine the server's fully qualified domain name, using 192.168.224.2. Set the 'ServerName' di                                                                                                    |
| phomyadmin 1                                       | y to suppress this message<br>Mon Sen 28 10:57:10 089612 2020] [mom prefork:notice] [nid 1] AH00163: Apache/2.4.38 (Debian) PHP/7.4.9 configured resuming norma                                                                                                    |
| 1 operations                                       | [ion set to reputedoser recol [whwThelevenuerce] [hrs 1] where reputed (sector) / which is constrained and communication of the sector of the sector of the |
| phpmyadmin_1                                       | [Mon Sep 28 10:57:10.089669 2020] [core:notice] [pid 1] AH00094: Command line: 'apache2 -D FOREGROUND'                                                                                                    |
| app_1                                              |                                                                                                    |
| app_1                                              |                                                                                                    |
| app_1                                              |                                                                                                    |
| app_1                                              |                                                                                                    |
| app_1                                              |                                                                                                    |
| app_1                                              |                                                                                                    |
| db_1                                               | 2020-09-28T10:57:14.563437Z 1 [System] [MV-013577] [InnoDB] InnoDB initialization has ended.                                                                                                    |
| app_1                                              | :: Spring Boot :: (V2.3.4.RELEASE)                                                                                                    |
|                                                    |                                                                                                    |

#### On obtient sur http://localhost:8080/api :

#### $\leftrightarrow$ $\rightarrow$ C (i) localhost:8080/api

☆ \varTheta :

[{"id":1,"field1":"field1-1","field2":"field2-1","version":0},{"id":2,"field1":"field1-2","field2":"field2-2","version":0},{"id":3,"field1":"field1-3","field2":"field2-3","version":0},{"id":4,"field1":"field1-2","field2":"field2-4","version":0},{"id":5,"field1":"field1-5","field2-5","version":0},{"id":5,"field1":"field1-5","field2-5","version":0},{"id":6,"field1":"field1-6","field2":"field2-6","version":0},{"id":7,"field1":"field1-7","field2":"field2-5","version":0}, {"id":8,"field1":"field1-8","field1":"field1-8","field1":"field1-9","field2":"field2-9","version":0},{"id":10,"field1":"field1-10","field2":"field2-10","version":0}]

# Verifions l'état de santé de notre Micro Service Spring Boot : <u>http://localhost:8080/actuator/health/</u>

← → C (i) localhost:8080/actuator/health/

{"status":"UP","components":{"db":{"status":"UP","details":{"database":"MySQL","validationQuery":"isValid()"}},"diskSpace":{"status":"UP","details": {"total":67371577344,"free":48623411200,"threshold":10485760,"exists":true}},"ping":{"status":"UP"}}